# Honda Access

このたびは、Honda純正用品を お買い上げいただき、ありがとうございます。 この取扱説明書は、 ご使用のまえによくお読みいただき 大切に保管してください。

- ・当商品はHonda車専用です。商品の適用車種は販売店にご相談ください。適用車 種以外の車に取り付けた場合の一切の責任は負えませんのでご承知おきください。
- ・Honda車への取り付け・配線には専門技術と経験が必要です。安全のためお買い 求めの販売店にご依頼ください。
- ・商品を譲られる場合には、この取扱説明書も一緒にお渡しください。

本機(ナビゲーション)を第三者に譲渡・転売、または廃棄される場合には以下の 内容をご留意の上、お客様自身の適切な管理のもとに対処いただきたく、お願い申 し上げます。

■お客様のプライバシー保護のために…

 ・本機に保存された個人情報を含む全てのデータ(登録リスト、メンテナンス情報 など)を、本書に記載した内容に従って初期化(データの消去)するようにして ください。

■著作権保護のために…

- ・本機に保存された画像データ/音楽データ等(その他録音データ)を、本書に記載した内容に従って初期化(データの消去)するようにしてください。本機に著作権があるデータを著作権者の同意なく、残存させたまま、譲渡(有償、及び無償)・転売いたしますと著作権法上、著作権者の権利を侵害します。
- ※弊社は、残存データの漏洩によるお客様の損害等に関しては一切責任を負いかね ますので、上記の通りお客様自身の適切な管理のもとに対処いただきたく、重ね てお願い申し上げます。

■個人情報のお取り扱いについて

個人情報保護に関する弊社基本方針、及びナビゲーション地図に登録されてお ります個人データのお取り扱いにつきましては弊社ホームページをご覧下さい。 http://www.honda.co.jp/ACCESS/news/0401/

> 保証書やアフターサービスの詳細、その他ご不明の点は お買い求めの販売店へご相談ください。

# 本書の構成

本書では、本機をさらに使いこなすための使いかたを説明しています。仕様変更などにより、 本書の内容と本機が一致しない場合があります。あらかじめご了承ください。

## はじめに

| <b>≤書の構成</b> ·······P.3 |
|-------------------------|
| s書の見かた                  |

## ナビゲーション・オーディオ編

#### ナビゲーション編

| 目的地の設定    | ·····P.11 |
|-----------|-----------|
| ルートの設定と誘導 | P.33      |
| 情報を利用する   | P.51      |

#### オーディオ・ビジュアル編

|   | ラジオを聴く                                          | ·· P.85 |
|---|-------------------------------------------------|---------|
|   | テレビを観る                                          | ··P.91  |
|   | DVDを観る                                          | P.111   |
|   | CD・MP3・WMAの音楽を聴く                                | P.125   |
|   | MUSIC RACKを使う                                   | P.135   |
|   | USBメモリーのオーディオを聴く                                | P.145   |
|   | iPod <sup>®</sup> を聴く/ iPod <sup>®</sup> ビデオを観る | P.149   |
|   | Bluetoothオーディオを聴く                               | P.157   |
| 設 | 定編                                              |         |
|   | 各種設定                                            | P.163   |

| 各種設定              | P.163 |
|-------------------|-------|
| 製品を廃棄・譲渡・転売するときは  | P.199 |
| 便利な機能(アクセサリー)の使い方 | P.201 |
| 困ったときに・・・・・       | P.229 |
| 付録                | P.255 |
| 索引                | P.268 |

# 本書の見かた

本書は、以下のサンプルページのスタイルを基本に作られています。

クイックガイド

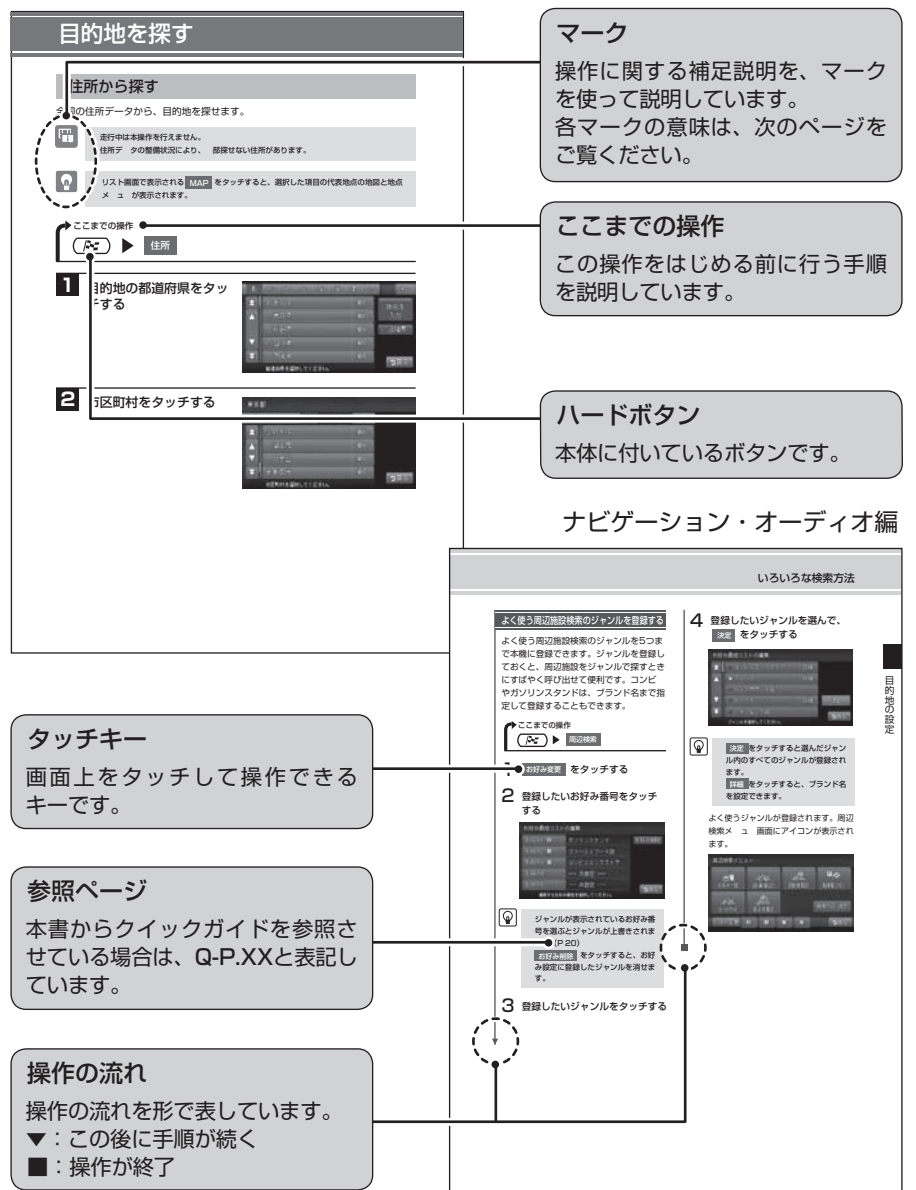

## マークの意味

# 

よく使う用語や分かりにくい用語の 意味を説明しています。

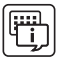

### お知らせ

操作の前に注意していただきたいことや、知っておいていただきたいことを説明しています。

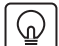

### アドバイス

本機を使いこなすための補足説明で す。 警告・注意・お願い

安全のために必ず守っていただきたいことや、お車や本体のために気を
 付けていただきたいことを説明しています。

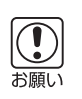

警告

※各マークの色はクイックガイドとナビゲーション・オーディオ編で異なります。

# ハードボタンについて

本体に付いているハードボタンを操作 するときは、本書では以下のように表 記しています。

例:(目的地)を押す

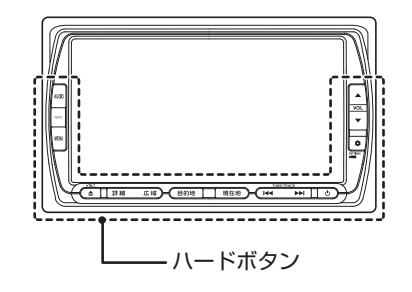

# タッチキーについて

本機は、画面を指先で触れるだけで操 作ができるタッチパネル形式を採用し ています。

画面上のキーをタッチして操作をする ときは、本書では以下のように表記し ています。 例:住所 をタッチする

# ナビゲーション・オーディオ編

| 目的地の設定・・・・・・・・・・・・・・・・・・・・・・・・・・・・・・・・・・・・ | 11 |
|--------------------------------------------|----|
| いろいろな検索方法                                  | 12 |
| 電話番号やジャンルから探す                              | 13 |
| 周辺検索メニューから探す                               | 16 |
| その他のメニューから探す                               | 22 |
| 登録リストを編集する                                 | 28 |
| 登録地点の情報を編集する                               | 28 |
| こんな画面が表示されたら                               | 30 |
| 検索結果画面表示について                               | 30 |
| 施設情報について                                   | 31 |
| ルートの設定と誘導                                  | 33 |
| 設定したルートを変更する                               | 34 |
| ルートを再設定する                                  | 35 |
| ルートを比較する                                   | 36 |
| ルートの優先路・計算条件を変える                           | 5  |
|                                            | 37 |
| 設定したルートを編集する                               | 40 |
| 経由地の設定をする                                  | 40 |
| 設定したルートを削除する                               | 45 |
| 設定したルートを確認する                               | 46 |
| ルートを表示する                                   | 46 |
| ルート上の情報を確認する                               | 48 |
| 情報を利用する                                    | 51 |
| 情報メニューを見る                                  | 52 |
| FM VICS情報を利用する                             | 53 |
| ビーコンVICS情報を利用する …                          | 57 |
| ラジオの交通情報を受信する                              | 60 |
| 本機の情報を見る                                   | 61 |
| メンテナンス情報を利用する                              | 62 |
| ETC情報を利用する                                 | 65 |
| 電話を利用する                                    | 69 |
| Bluetoothとは                                | 69 |
| 携帯電話を登録する(ペアリング)                           |    |
|                                            | 71 |
| 電話をかける                                     | 74 |
|                                            |    |

| 電話を受ける 81            |
|----------------------|
| 電話の設定をする 82          |
| ラジオを聴く 85            |
| よく聴く放送局を登録して         |
| 利用する86               |
| 放送局をリストに登録する 87      |
| 放送局リストを利用する 88       |
| ラジオの設定を変更する89        |
| 受信エリアを切り替える 89       |
| テレビを観る               |
| 地上デジタル放送とは92         |
| テレビを視聴する前に94         |
| B-CASカードとは 94        |
| B-CASカードについて 94      |
| B-CASカードを台紙からはがす… 94 |
| B-CASカードを使う 95       |
| ワンセグ放送と12セグ放送を       |
| 切り替える96              |
| ワンセグ/ 12セグの          |
| 自動切替機能について 96        |
| 地上デジタル放送を観る97        |
| 選局する 97              |
| よく観る放送局を登録して         |
| 利用する                 |
| 放送局をリストに登録する 100     |
| 放送局リストを利用する 102      |
| メインチャンネル/サブチャンネルを    |
| 選局する                 |
| 便利な放送を利用する 104       |
| データ放送を利用する           |
| (12セグ放送のみ)           |
|                      |
| 音声を切り替える             |
| 地上テジタル放送の            |
| 受信設定をする 107          |

| 地上デジタル放送の設定をする                                   |     |
|--------------------------------------------------|-----|
|                                                  | 107 |
| DVDを観る                                           | 111 |
| 本機で使えるDVD                                        | 112 |
| 再生できるディスク                                        | 112 |
| 再生できないディスク                                       | 112 |
| いろいろな再生方法                                        | 113 |
| DVDビデオの再生方法                                      | 113 |
| DVD-VRの再生方法                                      | 114 |
| リピート・スキャン再生をする                                   |     |
|                                                  | 115 |
| いろいろな操作方法                                        | 116 |
| 画面サイズを切り替える                                      | 116 |
| 字幕・音声・アングルを                                      |     |
| 切り替える                                            | 117 |
| DVDビデオの初期設定を                                     |     |
| 変更する                                             | 118 |
| モニターサイズを設定する                                     | 119 |
| 言語を設定する                                          | 120 |
| パレンタルレベルとパスワードを                                  | -   |
| 設定する                                             | 121 |
| 常に再生状態を表示する                                      | 124 |
| CD・MP3・WMAの音楽を                                   |     |
| <i>時~</i> 。                                      | 125 |
| <sup>4</sup> 心 ヽ<br>木継で値 え スCD                   | 126 |
| 年11% C 反 ん る 0 0 0 0 0 0 0 0 0 0 0 0 0 0 0 0 0 0 | 126 |
| 再生できないディフク                                       | 126 |
|                                                  | 120 |

| 本機で使えるMP3・WMA …  | 127 |
|------------------|-----|
| 再生できるMP3・WMAファイル | ,   |
|                  | 127 |
| MP3ファイルについて      | 127 |
| WMAファイルについて      | 128 |
| MP3・WMAの記録メディアに  |     |
| ついて              | 129 |
| いろいろな再生方法        | 131 |
| フォルダ、トラックを選ぶ     | 131 |
| リピート・スキャン・       |     |

|  | ランダム再生をする |  | 133 |
|--|-----------|--|-----|
|--|-----------|--|-----|

| 情報を表示する         | 134 |
|-----------------|-----|
| トラック情報、CD-TEXT、 |     |
| TAG情報を表示する      | 134 |
| MUSIC RACKを使う … | 135 |
| MUSIC RACKについて  | 136 |
| タイトル表示について      | 136 |
| 録音設定を変更する       | 137 |
| 自動録音の設定を変更する    | 137 |
| 手動録音の設定をする      | 138 |
| いろいろな再生方法       | 139 |
| アルバム・トラックを選ぶ    | 139 |
| リピート・スキャン・      |     |
| ランダム再生をする       | 141 |
| アルバム・トラック情報を    |     |

## USBメモリーのオーディオを

| 聴く               | 145 |
|------------------|-----|
| USBメモリーの音楽を聴く …  | 146 |
| 音楽データの保存方法について … | 146 |
| USBメモリーについて      | 146 |
| 操作画面について         | 147 |
| USBメモリーのオーディオを   |     |
| 再生する             | 148 |

## iPod<sup>®</sup>を聴く/

| iPod <sup>®</sup> ビデオを観る | 149 |
|--------------------------|-----|
| 接続できるiPod                | 150 |
| いろいろな再生方法                | 152 |
| トラックを選ぶ                  | 152 |
| リピート・シャッフル再生をする          | 5   |
|                          | 154 |
| 情報を表示する                  | 155 |
| トラック情報を表示する              | 155 |
| iPodの接続方法を切り替える          |     |
|                          | 156 |
| 接続方法を切り替える               | 156 |

/

| Bluetoothオーディオを聴く                           | 157 |
|---------------------------------------------|-----|
| Bluetoothオーディオを使う…                          | 158 |
| Bluetoothオーディオを本機に                          | 100 |
| 登録する(ペアリング)                                 | 158 |
| 操作画面について                                    | 161 |
| Bluetoothオーディオを再生する                         | 3   |
|                                             | 162 |
| 各種設定                                        | 163 |
| ナビゲーションの設定をする                               |     |
|                                             | 164 |
| ナビ画面の設定をする                                  | 165 |
| 地図上のアイコンの設定をする                              |     |
|                                             | 168 |
|                                             | 170 |
| 走行中の地図の設定をする                                | 171 |
| ルート案内画面の設定をする…                              | 173 |
| 百戸条内の設定を9る >>>>>>>>>>>>>>>>>>>>>>>>>>>>>>>> | 1/5 |
| VICS 情報の設定をする                               | 1// |
| その他の設定をする                                   | 183 |
| 50160歳ととする<br>特別設定をする                       | 188 |
| OPTIONボタンの操作方法                              | 190 |
| オーディオの設定をする                                 | 191 |
| 音質を設定する                                     | 191 |
| 画面の設定をする                                    | 194 |
| 画面の設定をする                                    | 194 |
| スクリーンの設定をする                                 | 196 |
| オープニング画面を設定する …                             | 198 |
| 製品を廃棄・譲渡・                                   |     |
| 転売するときは                                     | 199 |
| データを消去(初期化)する                               |     |
|                                             | 200 |
| ナビゲーション内のデータ消去は<br>ついて                      | 200 |

| 便利な機能 | (アクセサリー) | の   |
|-------|----------|-----|
| 使い方   |          | 201 |

| オーディオリモニ              | コンスイッチを                               |
|-----------------------|---------------------------------------|
| 使う                    |                                       |
| スイッチの使いフ              | 5 202                                 |
| リモコンを使う               | (別売) 204                              |
| 各部の名称とはた              | こらき 204                               |
| リモコンを操作す              | する                                    |
| 接続したビデオを              | を観る(別売)                               |
|                       |                                       |
| VTB機器/ポー              | ーーー<br>タブルオーディオを                      |
| 接続して使う …              |                                       |
| VTR<br>機器<br>接続の<br>記 | 設定を切り替える                              |
|                       |                                       |
| リア席モニターを              | を使う (別売)                              |
|                       |                                       |
| リア席モニターは              | ー・・<br>こ表示できる映像                       |
|                       |                                       |
| リアカメラシスラ              |                                       |
| リアカメラシスラ              | エビビッ 213                              |
|                       |                                       |
| フーナーカメラ <b>が</b>      | を使う (別志)                              |
|                       |                                       |
| カマラ吨偽を白電              | あるまで しょうしょう しょう                       |
|                       | MC味ひ山とせる<br>                          |
| カメラ両面につい              | 17 217                                |
| カメラ映像を手載              | かって ビング ション                           |
|                       | лскощее»<br>                          |
| 00カ ドた休ら              | (別主) 210                              |
| シレカートを使う              | (別元) 219                              |
| 利用可能は30万              |                                       |
| 30カードに戻す              | るこ注意 213                              |
| - ((0)                | ッとたますの<br>                            |
| マルバル桂却の日              | ないいしょ / 書き中し                          |
|                       | 、リビの/音で山し                             |
| オープーング画家              | 5の取り込み/削除                             |
|                       |                                       |
| 容録地占の取り:              | ····· · · · · · · · · · · · · · · · · |
|                       | ····・・・・・・・・・・・・・・・・・・・・・・・・・・・・・・・・・ |
|                       | 込み/書き出し<br>                           |
|                       | 込み/書き出し<br>224<br>                    |

| スクリーンデータの取り込み/肖 | 脈   |
|-----------------|-----|
|                 | 226 |
| 困ったときに          | 229 |
| 自車位置がずれていたら     | 230 |
| 自車位置のずれを修正するには  |     |
|                 | 230 |
| 3Dセンサーによる上下道路判定 | に   |
| ついて             | 230 |
| 自車位置の精度について     | 231 |
| 故障かなと思ったら       | 235 |
| ナビゲーション関連       | 235 |
| オーディオ関連         | 237 |
| 電話              | 241 |
| リアカメラシステム       | 242 |
| フロントカメラ/コーナーカメラ | 5   |
| システム            | 243 |
| その他             | 243 |
| よくある質問について(Q&A) |     |
|                 | 244 |
| エラーメッセージ一覧      | 251 |
| 付録              | 255 |
| 収録データベースについて …  | 256 |
| VICSシステムの問い合わせ先 |     |
|                 | 259 |
| VICS情報有料放送サービス  | 200 |
| 初約約款            | 260 |
|                 | 261 |
| カントリーコートー見      | 201 |
|                 | 202 |
| 山体              | 203 |
| 冏信について          | 205 |
| 索引              | 268 |

# Memo

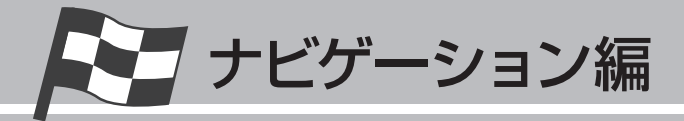

# 目的地の設定

本機では、さまざまな方法で目的地を検索できます。

| いろいろな検索方法    | 12 |
|--------------|----|
| 登録リストを編集する   | 28 |
| こんな画面が表示されたら | 30 |

# いろいろな検索方法

本機に収録されているデータから、効率良く目的地を探し出すことができます。

し、お願い

検索結果として表示される施設の位置は、あくまでもその施設の位置を示しています。そのため、
 そのまま目的地として設定すると、まれに施設の裏側や高速道路上など、車で行くのに適さない
 場所に誘導されることがあります。あらかじめご了承の上、目的地付近の経路をお確かめいただくよう、お願いいたします。

・目的地や経由地を道路上に設定するときは、国道・主要地方道路・都道府県道路・主要一般道路・ 高速道路・有料道路に設定してください。

目的地を設定すると、以下のような地点メニュー画面が表示されます。

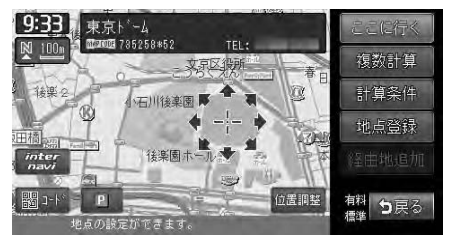

**ここに行く**をタッチすると、目的地までのルートが設定され、ルート案内が開始されます。 (Q-P.64)

また、目的地までのルートの条件を変更することもできます。(P.33)

### いろいろな検索方法

ī.

# 電話番号やジャンルから探す

ここまでの操作

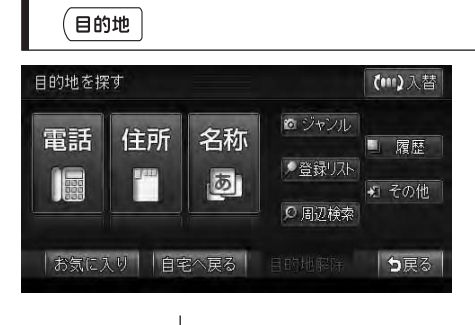

| タッチキー | 検索方法                | 参照ページ  |
|-------|---------------------|--------|
| 電話    | 目的地の電話番号を入力して探す     | P.14   |
| 住所    | 住所を入力して探す           | Q-P.54 |
| 名称    | 行きたい施設の名称を入力して探す    | Q-P.57 |
| ジャンル  | ジャンルを選択して施設を探す      | P.14   |
| 登録リスト | 本機に登録した地点から探す       | Q-P.58 |
| 周辺検索  | 自車位置や目的地などの周辺の施設を探す | P.16   |
| 履歴    | 過去に表示した地図の履歴から探す    | P.15   |
| その他   | ハイウェイや緯度経度などから探す    | P.22   |
| お気に入り | よく行く地点から探す          | Q-P.61 |
| 自宅へ戻る | 自宅を目的地として設定する       | Q-P.53 |
| 目的地解除 |                     | P.45   |

走行中は選択できる項目が限定されます。

 $\square$ 

目的地メニュー画面は、レイアウトや表示内容を変更することができます。詳しくは「スクリーンの設定をする」(P.196)をご覧ください。

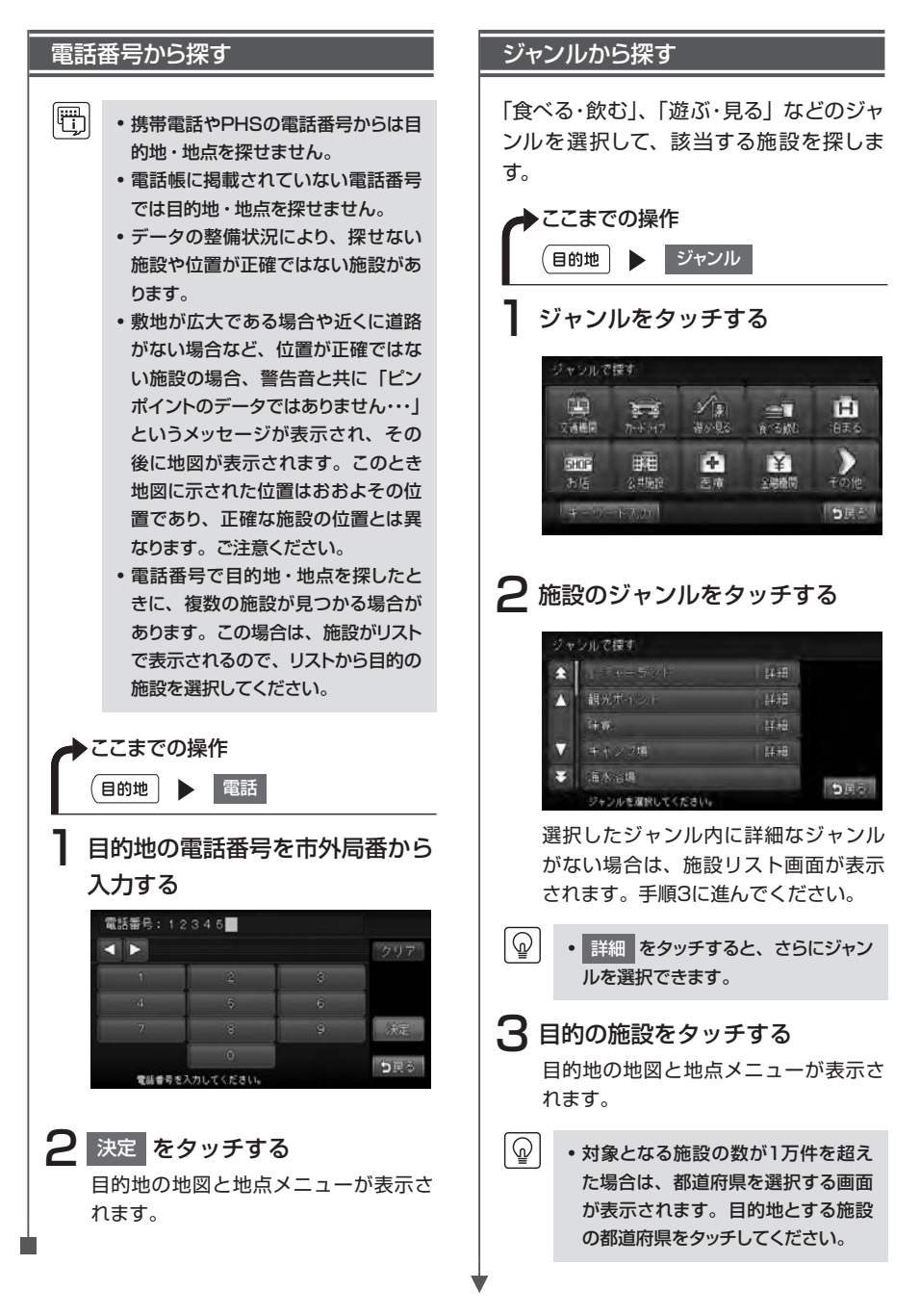

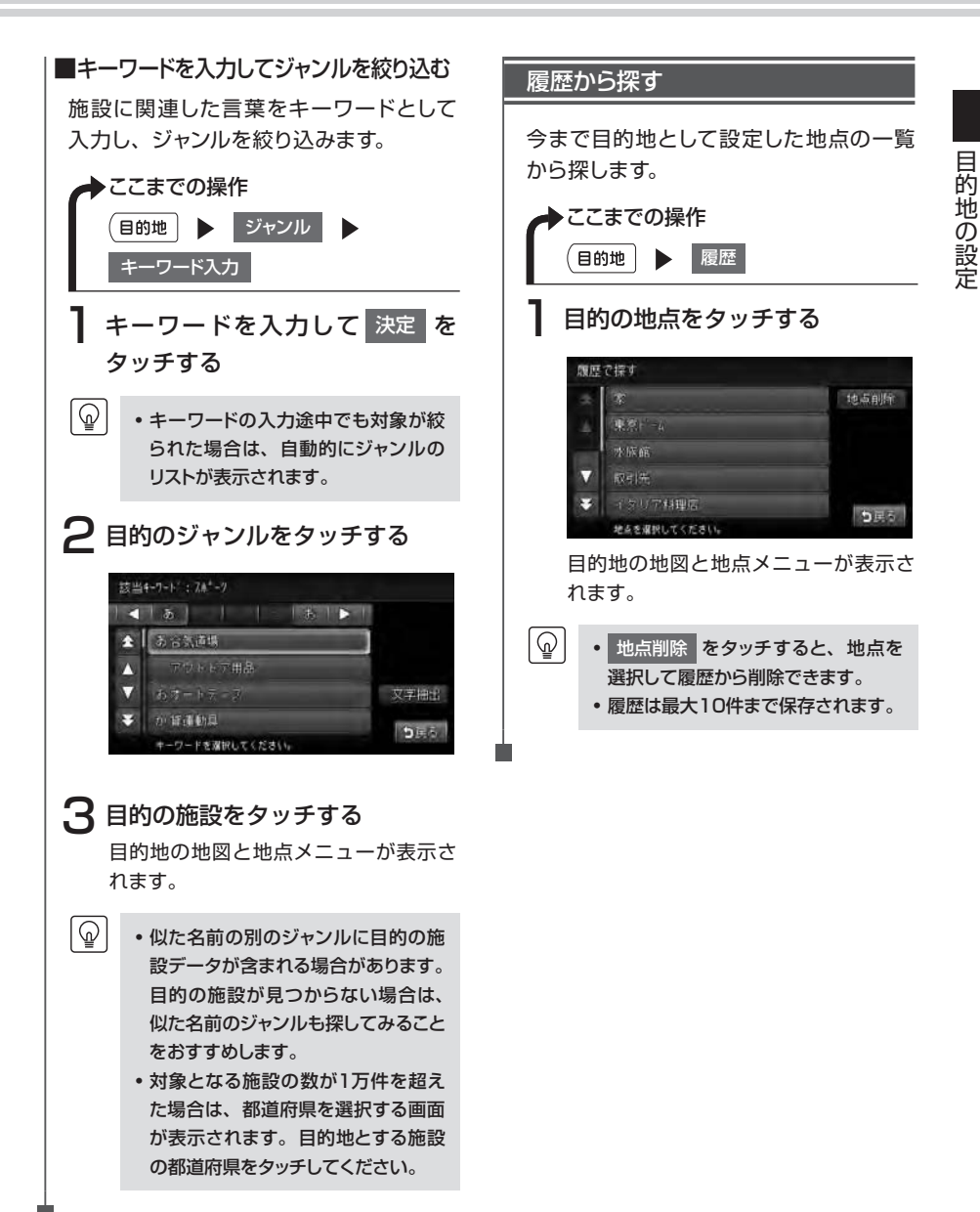

## 周辺検索メニューから探す

自車位置や目的地などの周辺の施設を検索できます。

◆ ここまでの操作
 (目的地) ▶ 唐

▶ 周辺検索 またはナビゲーションコントロールバーの 周辺検索

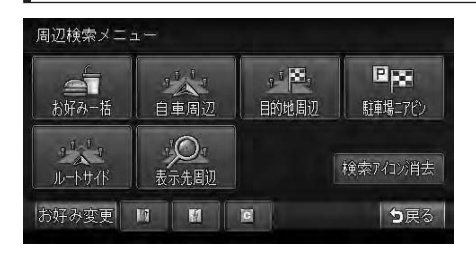

| タッチキー                  | 検索方法                                             | 参照ページ |
|------------------------|--------------------------------------------------|-------|
| お好み一括                  | お好み最短リスト (P.17) に登録されているすべてのジャンルの施設を、自車周辺で一括して探す | P.18  |
| お好み最短検索                | お好み最短リスト (P.17) に登録されているジャンルの<br>施設をジャンルごとに探す    | P.18  |
| 自車周辺<br>目的地周辺<br>表示先周辺 | 自車、目的地、地図をスクロールさせた表示先周辺の施設<br>をジャンルごとに探す         | P.19  |
| 駐車場ニアピン                | 目的地に最も近い駐車場を探す                                   | P.19  |
| 駐車場リレー検索               | 目的地として設定した駐車場が満車などで使用できない場<br>合、その周辺の他の駐車場を探す    | P.20  |
| ルートサイド                 | 目的地までのルート沿いの施設を、立寄地として設定する                       | P.21  |
| 検索アイコン消去 *             | 検索アイコンの表示を地図上から消去する                              | _     |

※「検索アイコン」とは、周辺検索で検索した施設のアイコンの上に矢印が付いたものです。

目的地が設定されていない場合は、周辺検索メニューで選択できる項目は限定されます。

 走行中はナビゲーションコントロールバーの 周辺検索 から「お好み検索」の各アイコンのみ選 択できます。アイコン選択時は検索した施設を地図上に表示します。

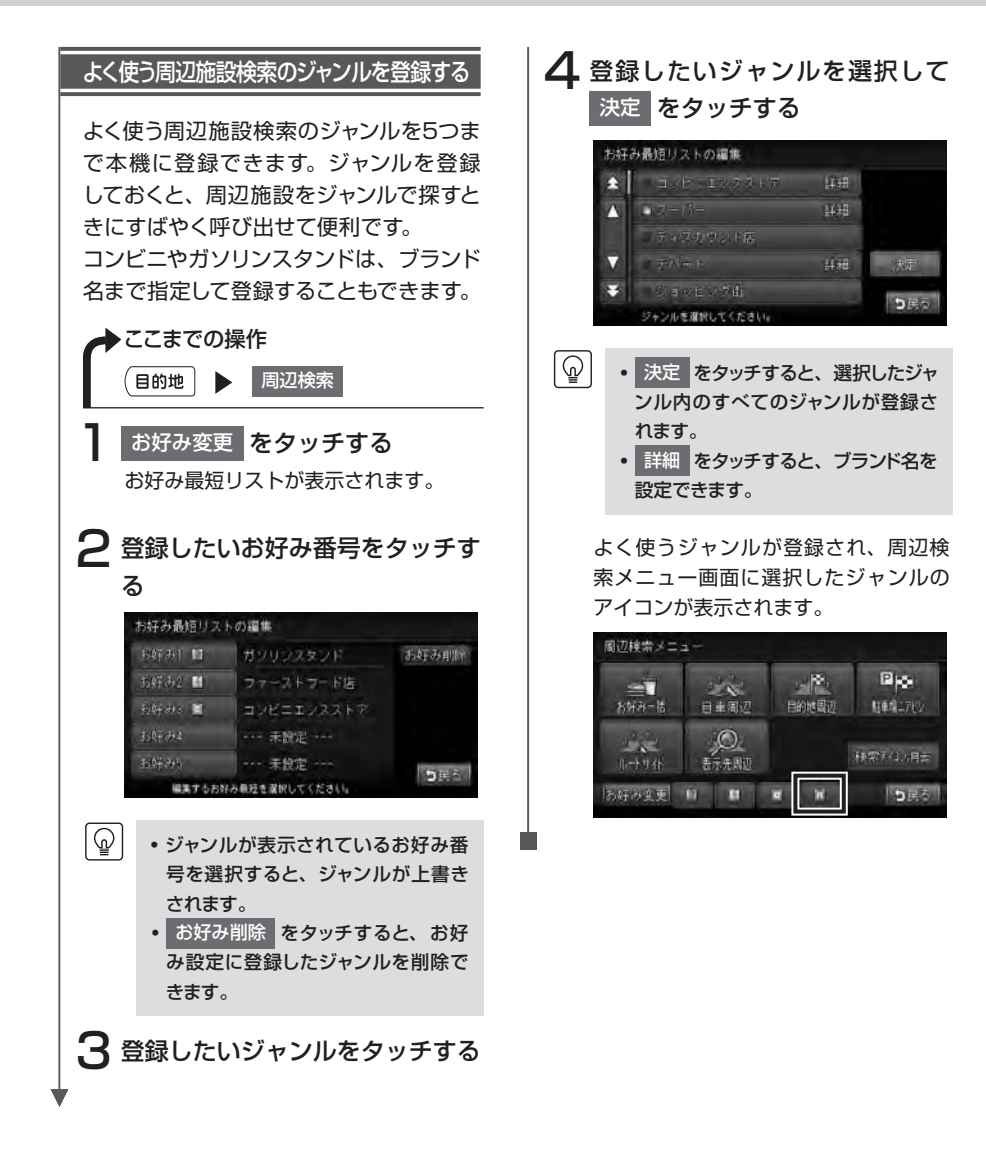

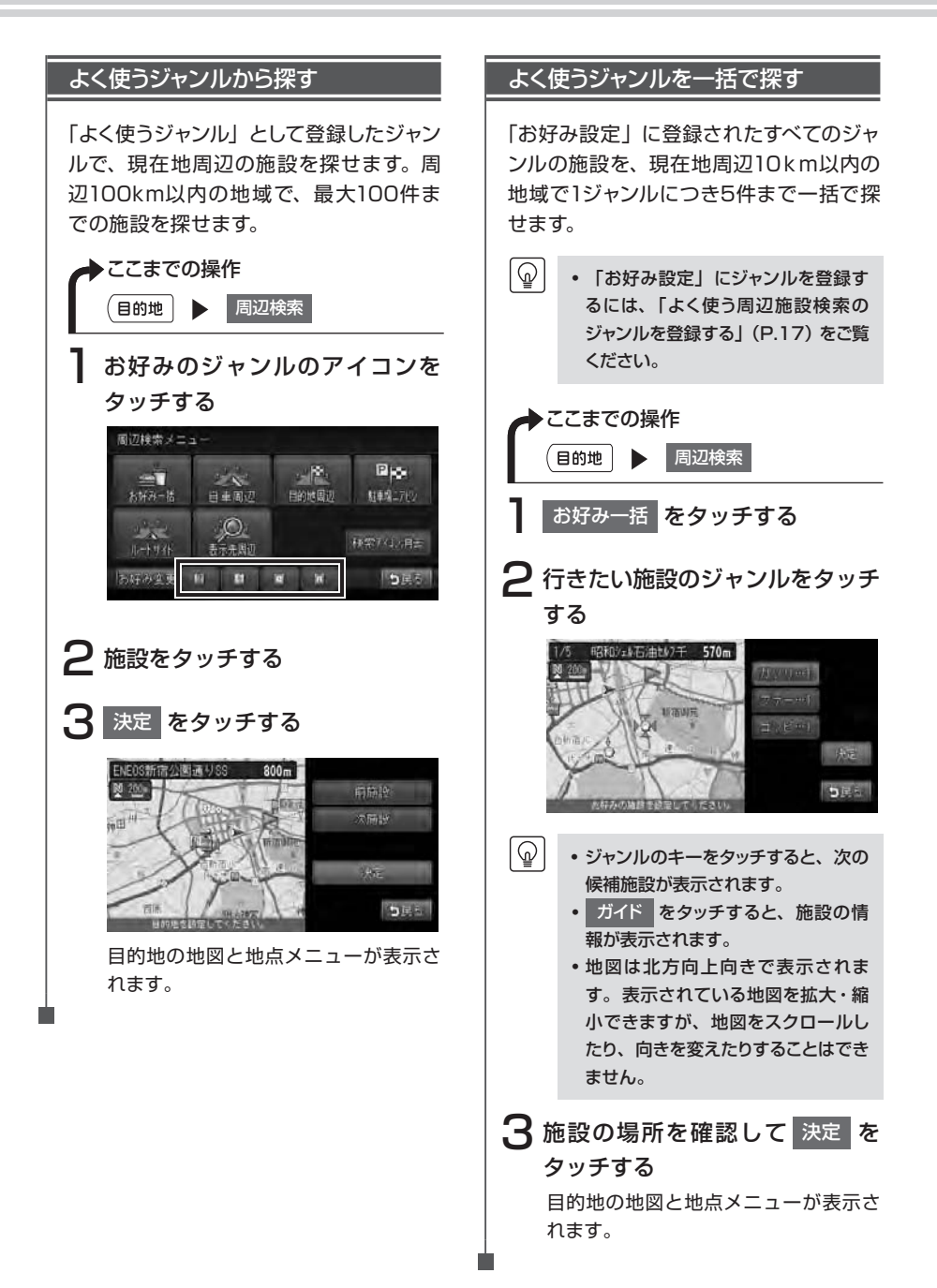

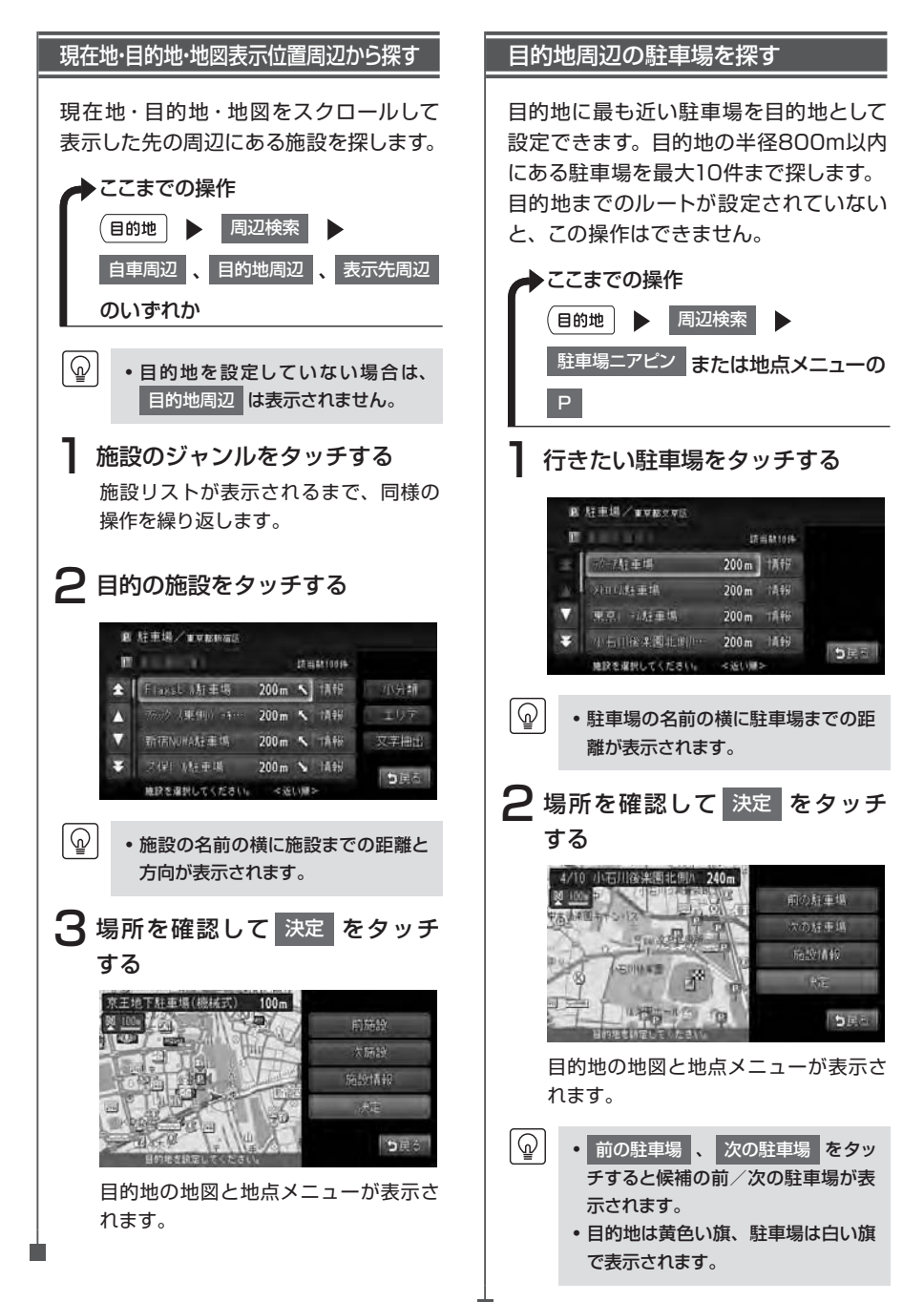

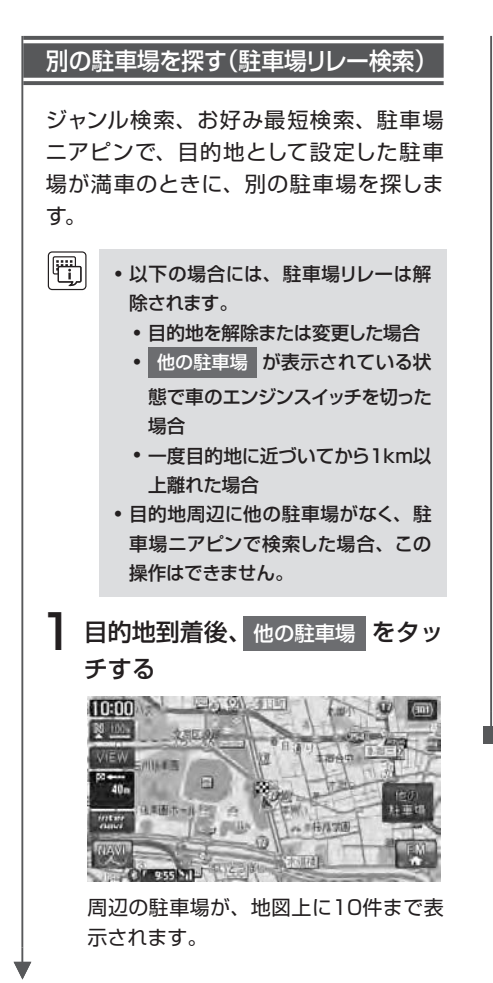

## 2 行きたい駐車場を選択して 決定 をタッチする

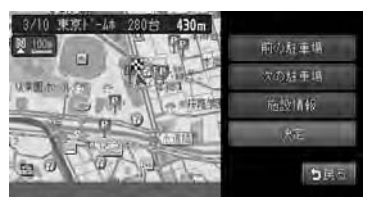

目的地の地図と地点メニューが表示されます。

 ・目的地は黄色い旗、駐車場は白い旗 で表示されます。

- 前の駐車場 をタッチすると前の駐車場、次の駐車場 をタッチすると
   次の駐車場が表示されます。
- 一度行った駐車場は、水色のアイコンから赤の横線のあるアイコンに変わって区別されます。目的地を解除するか、エンジンを切ると、アイコンの色区別は解除されます。

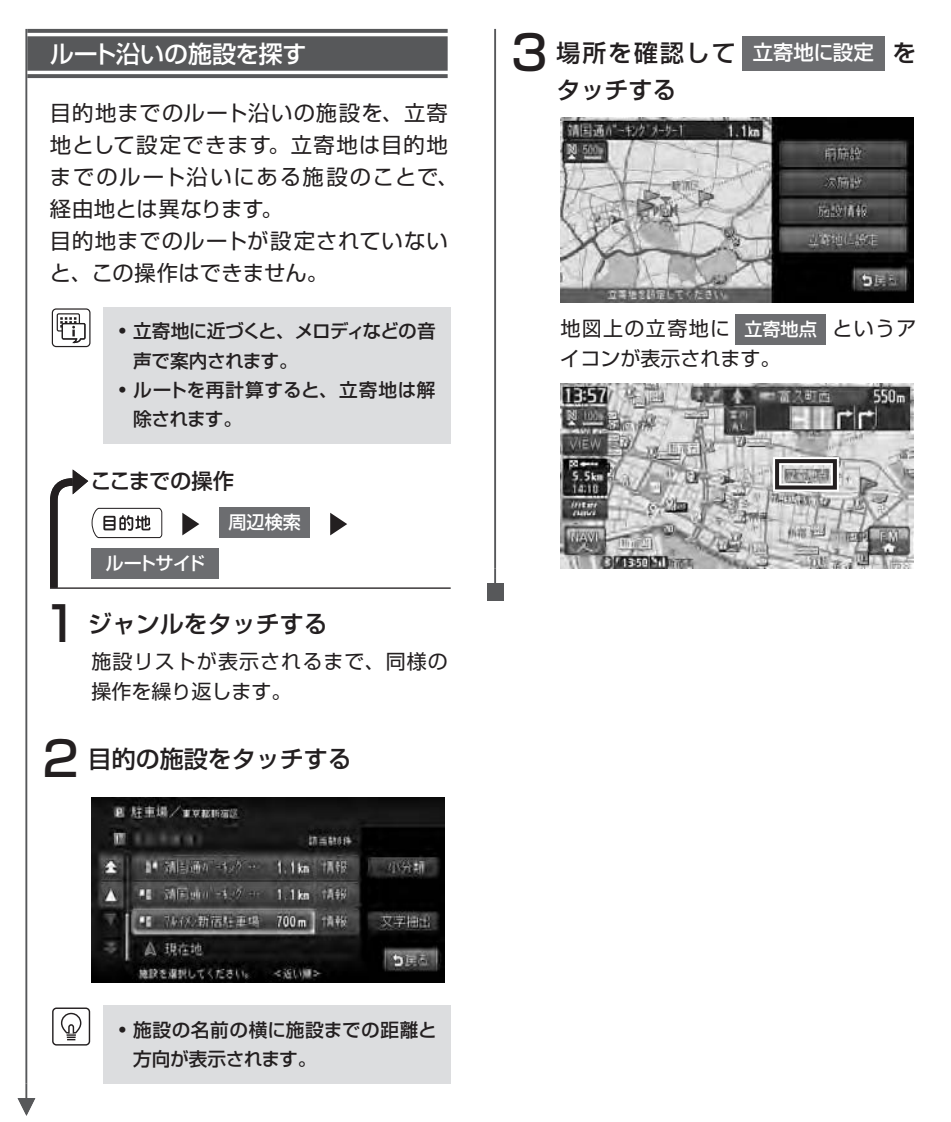

目的地の設定

# その他のメニューから探す

緯度・経度や郵便番号を入力して目的地を検索できます。

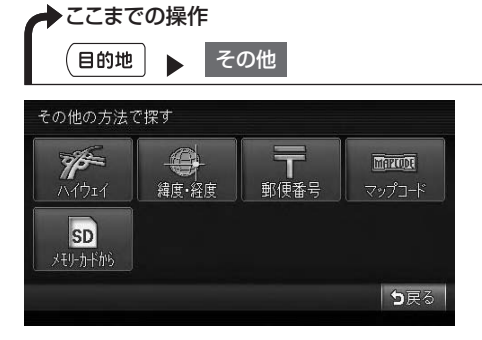

| タッチキー     | 検索方法                     | 参照ページ                  |
|-----------|--------------------------|------------------------|
| ハイウェイ     | サービスエリア、高速道路の入り口・出口などを探す | P.23、<br>P.24、<br>P.25 |
| 緯度·経度     | 目的地の緯度・経度を入力して探す         | P.25                   |
| 郵便番号      | 目的地の郵便番号を入力して探す          | P.26                   |
| マップコード    | 目的地のマップコードを入力して探す        | P.26                   |
| メモリーカードから | メモリーカード内の登録地を目的地に設定する    | P.27                   |

・走行中は、本操作を行えません。

ハイウェイから目的地検索を行うと、検索結果として道路の分岐点や合流点上の地点が表示されることがあります。この場合、適切なルートとならないことがありますので、地点の位置を適宜調整していただくようお願いいたします。

[@]

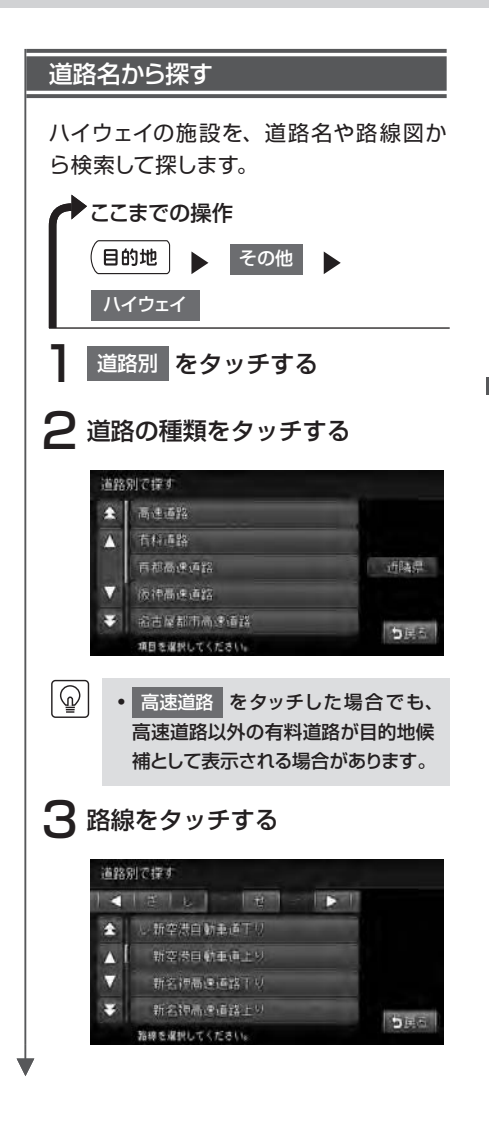

## 4 目的の施設をタッチする

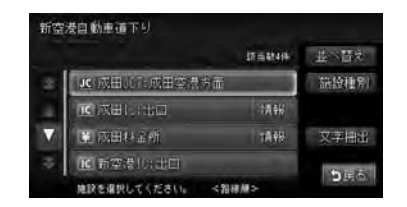

目的地の地図と地点メニューが表示されます。

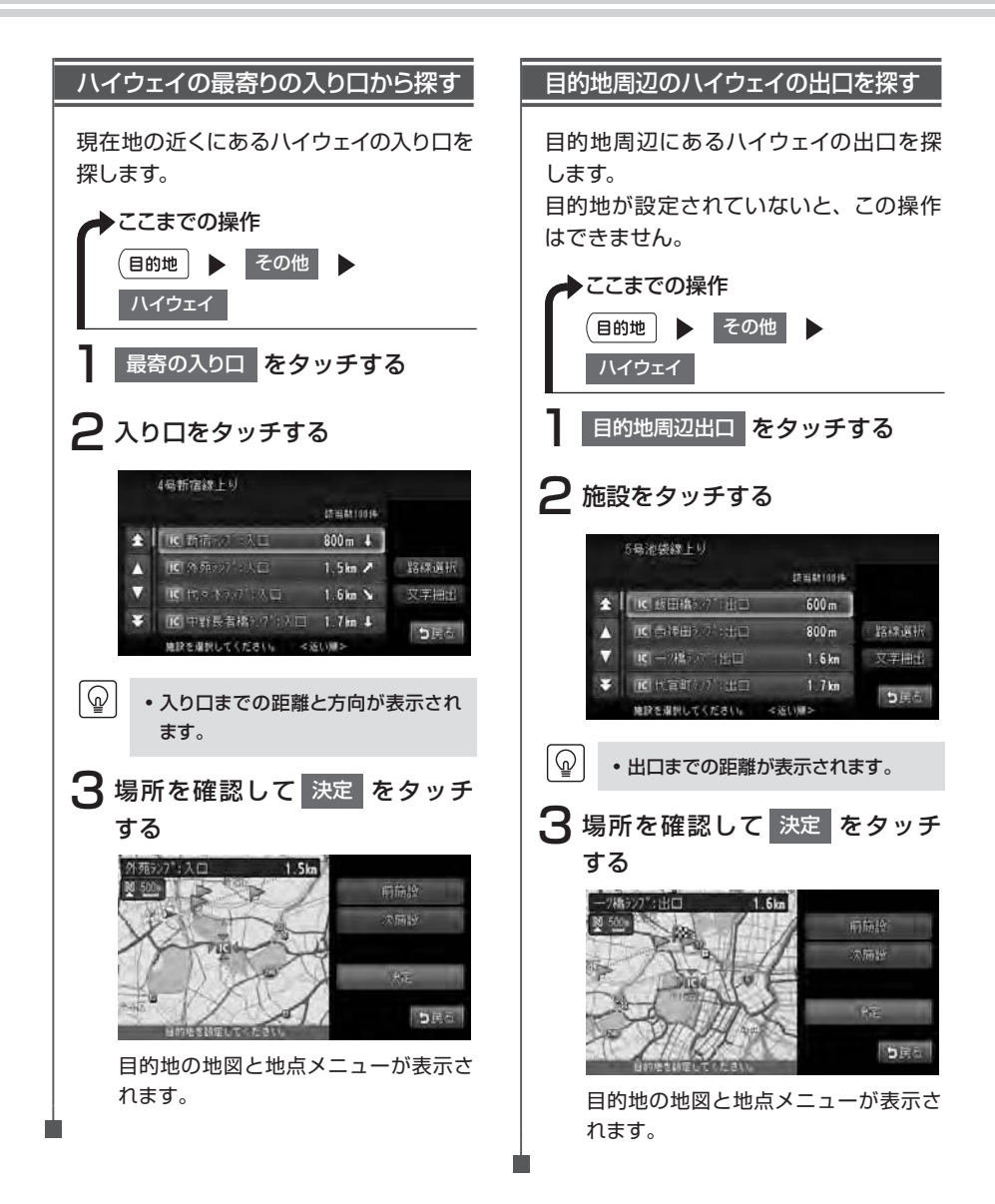

## いろいろな検索方法

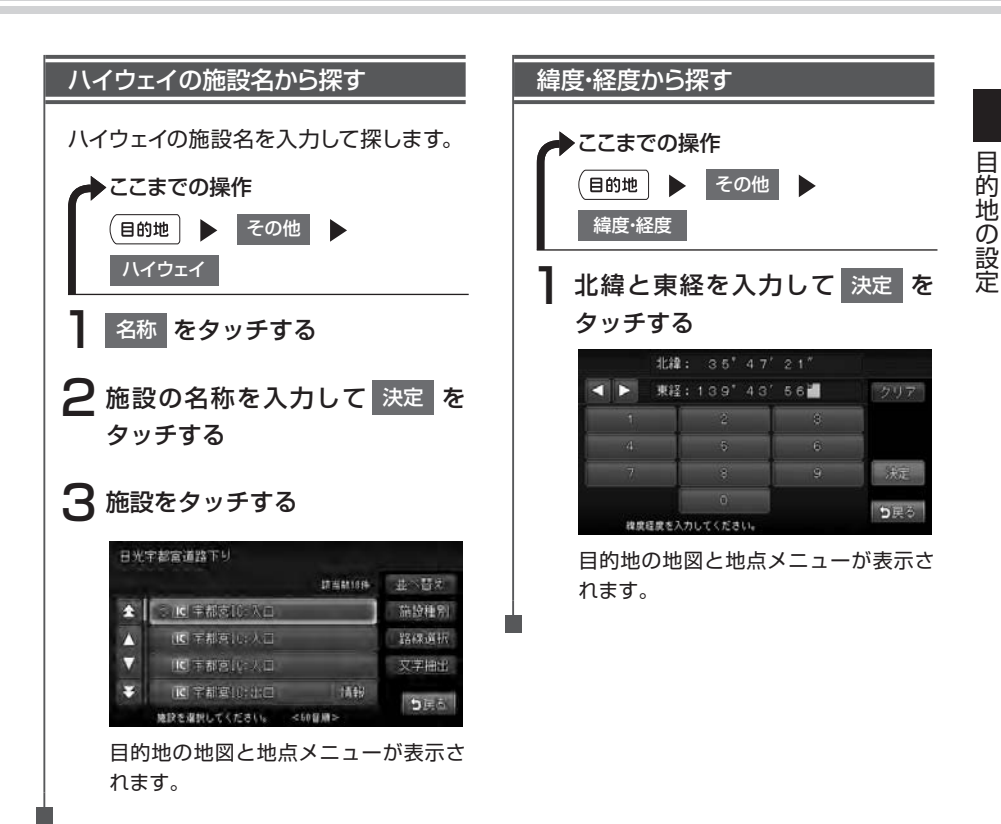

### いろいろな検索方法

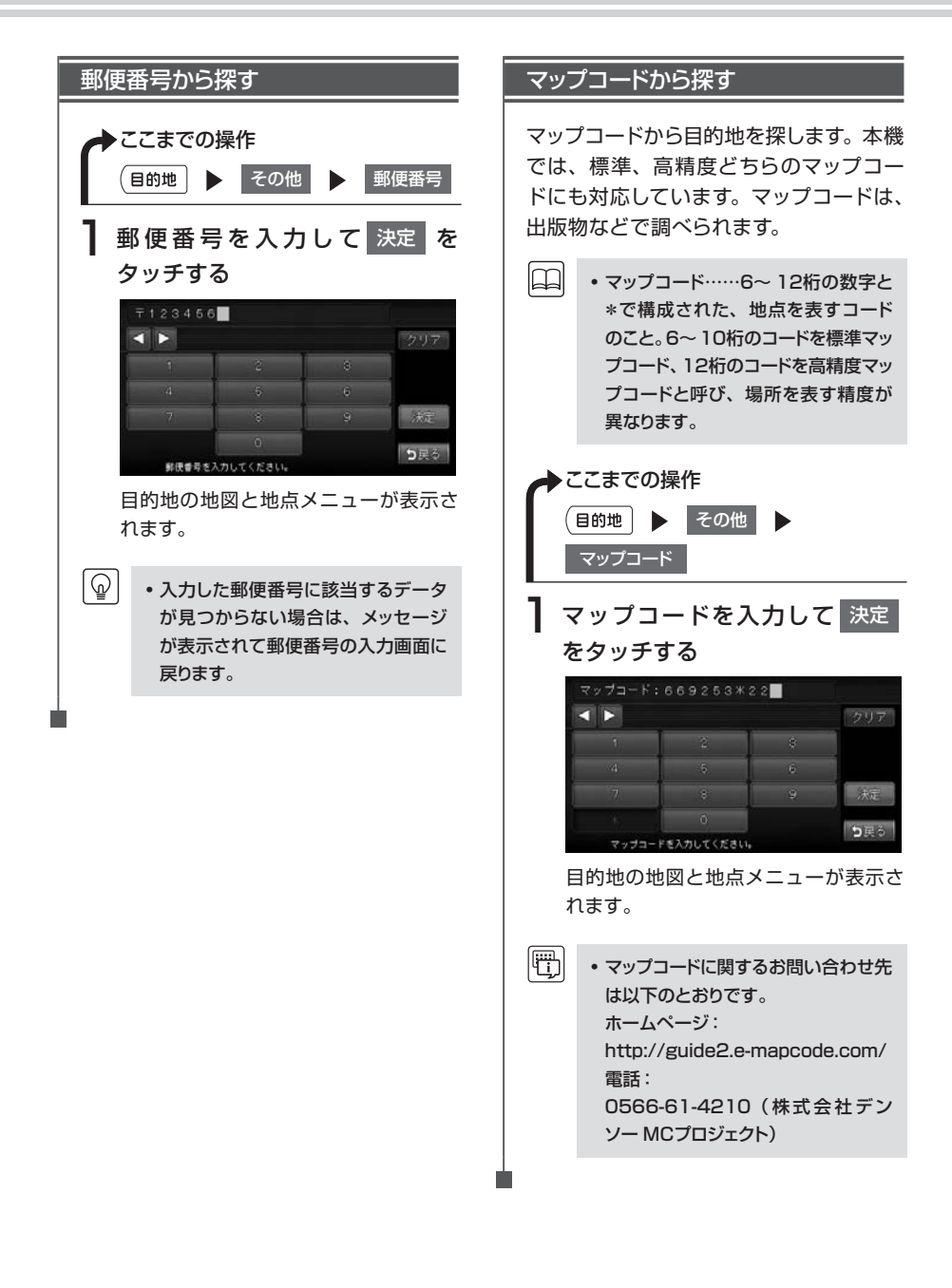

目的地の設定

### SDカードから探す

別売のSDカード(メモリーカード)に保存した登録地点から目的地を探します。

- ・ SDカードに登録地がすでに保存されている必要があります。SDカードに地点を登録する方法については、「登録地点を書き出す」(P.224)をご覧ください。
  - SDカードの操作について詳しくは、 「SDカードを使う(別売)」(P.219) をご覧ください。
  - インターナビのパーソナル・ホーム ページから取り込んだ登録地を表示 させるには、インターナビメニューの 「地点情報カード取り込み」から地 点を本機に取り込む必要があります。 詳しくは取扱説明書のインターナビ・ プレミアムクラブ編をご覧ください。

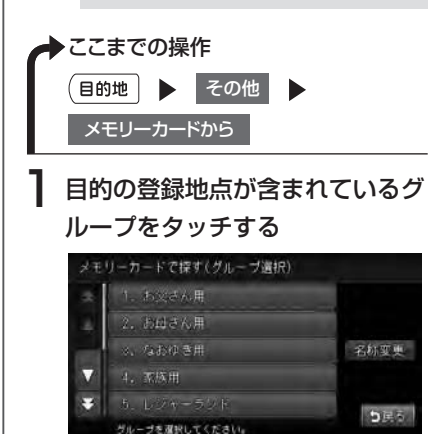

## 2 地点をタッチする

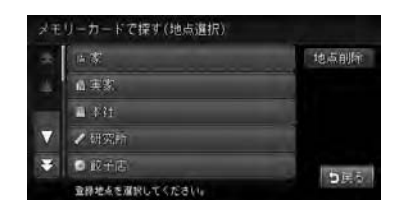

目的地の地図と地点メニューが表示されます。

登録リストを編集する

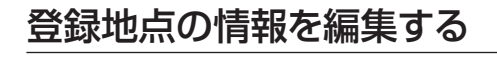

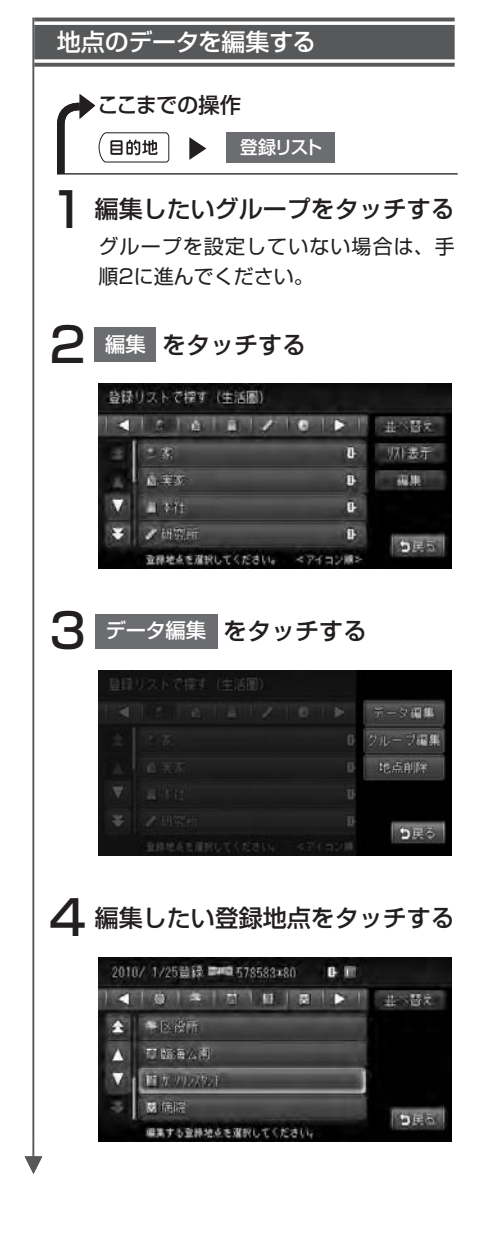

## 5 編集したい項目をタッチして、登 録地点の内容を編集する

| 間 力 7957.95 | N <sup>2</sup> |          |
|-------------|----------------|----------|
| 7位小名称       | カーソリンスタント      |          |
|             | 生活圈            | 前百       |
| 電話電号        | phone and the  | 次頁       |
| 6.0         | 東京都 渋谷区付近      |          |
| 量称          | 为1795次\$2F     | <b>1</b> |
| 編集する項       | 日を選択してください。    | 515 S    |

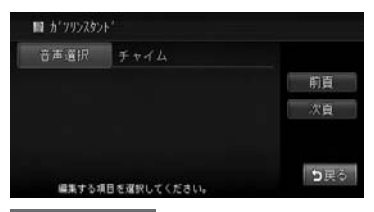

#### アイコン・名称

アイコン選択画面が表示されます。アイ コンを選択して決定をタッチすると、 名称入力画面が表示されます。自宅に設 定したアイコンは変更できません。

#### グループ

グルーブ選択画面が表示されます。登録地を所属させるグルーブを選択して 決定をタッチします。

#### 電話番号

電話番号入力画面が表示されます。電話 番号を入力して、決定をタッチします。

#### 位置

位置調整画面が表示されます。位置を 調整して、決定をタッチします。

#### 愛称

カナ入力画面が表示されます。愛称を 入力して決定をタッチします。

#### 音声選択

車が登録地に近づいたときの音声案内 の種類を設定します。音声選択画面から 音声を選択して決定をタッチします。

登録リストを編集する

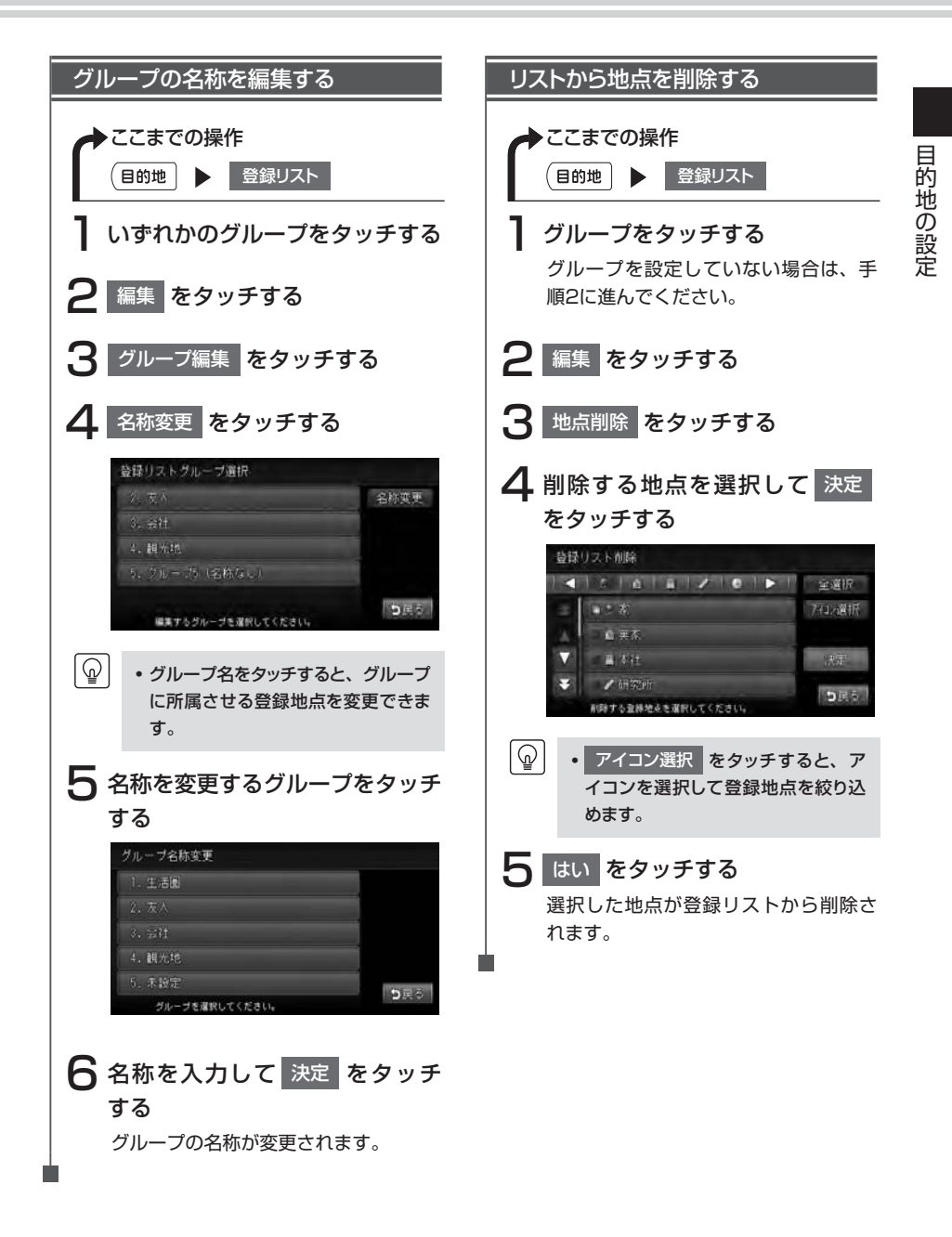

# こんな画面が表示されたら…

## 検索結果画面表示について

施設によっては、目的地検索後に以下のメッセージが表示される場合があります。

#### 「ピンポイントのデータではありません。周辺の地図を表示します。実際の場所とは大きく異 なる場合があります。」

ピンポイントで地点を検索できなかった場合に表示されます。正確な位置ではありませんの で、施設位置をご確認の上、位置調整をしてください。

#### 「施設入口地点を表示します。」

表示されている場所が施設の入口であるため、そのまま目的地として設定すると、車で走行 するのには適さない場所に誘導される場合があります。

#### 「経路誘導に最適な地点を表示します。」

目的地が(山の上など)誘導に適さない場所にある場合、車で行ける最適な地点を表示します。

目的地と誘導地点が離れている場合は、誘導地点が地図画面の中心に表示され、目的地は黄 色の旗で表わされます。

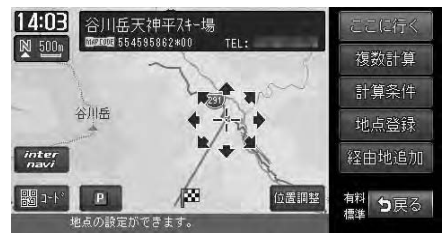

専用駐車場や契約駐車場を併設した施設を選択すると、地図表示の前に駐車場のリスト画面 が表示されることがあります。この場合、施設または駐車場を選択すると、それぞれの場所 の地図が表示されます。駐車場を選択した場合は、中心位置に駐車場地点が、目的地施設の 地点に黄色の旗が表示されます。

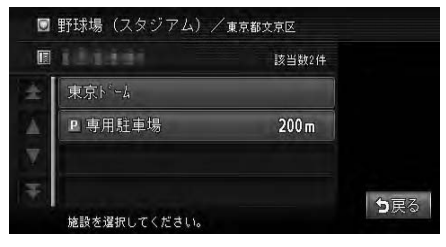

# 施設情報について

### <u>情報</u>を利用<u>する</u>

目的地を探すときに表示される施設リスト画面に、 情報 が表示されている施設には、住所や 電話番号などの施設情報が登録されています。

情報 をタッチすると、施設情報画面が表示されます。

|              | その他名所/東京都文京区 |                                   |                                        | 東京ト                                 | *- <u>1</u> ,                                              |                          |
|--------------|--------------|-----------------------------------|----------------------------------------|-------------------------------------|------------------------------------------------------------|--------------------------|
|              | た ち う て      | と <b> </b> ▶                      | 並べ替え                                   | -                                   |                                                            | 地図表示                     |
|              | と東京都庭園美術館    | 情報                                | 小分類                                    | *                                   | □ 東京都文京区後楽1-3                                              | 調コード                     |
| $\mathbf{A}$ | 東京トム         | 情報                                | エリア                                    |                                     |                                                            |                          |
|              | 東京ビッグサイト     | 情報                                | 1文字抽出                                  | $\nabla$                            | □ 日本4000 座岐11野球場とし<br>て昭和63年3月にオー7℃、。                      |                          |
| ¥            | 東京みなと館       | 情報                                | 677                                    | ¥                                   | ?'ラウント'面積1万3000平方m,                                        | 6 TR                     |
|              | 施設を選択してください。 | <50音順>                            |                                        |                                     | 施設情報を表示しています。                                              |                          |
|              | 2            | 電話番号が<br>れ、タッチ<br>詳しくは、           | 登録されている<br>して電話をかり<br>「電話を利用す          | るときにBlu<br>ナる<br>「 <b>る」(P.69</b> 〕 | etooth対応携帯電話を接続<br>)をご覧ください。                               | すると表示さ                   |
| 地            | 図表示          | 施設の地図                             | と地点メニュ-                                | ーを表示する                              | 6                                                          |                          |
| E            | I—K          | QRコードな<br>QRコード<br>QRコード<br>詳しくは、 | を表示する<br>とは、携帯電調<br>を利用して、旅<br>「施設情報をQ | 活のカメラな<br>亟設地図情報<br>Rコードで誘          | ↓どで読み取れるバーコード<br>やガイド情報を携帯電話で確<br><b>読み取る」(P.32)</b> をご覧く↑ | のことです。<br>認できます。<br>ざさい。 |

### こんな画面が表示されたら…

#### 前施設 次施設 、施設情報 を利用する

施設リスト画面から目的の施設をタッチした後に表示される地図画面に、前施設 次施設、 施設情報 が表示されることがあります。

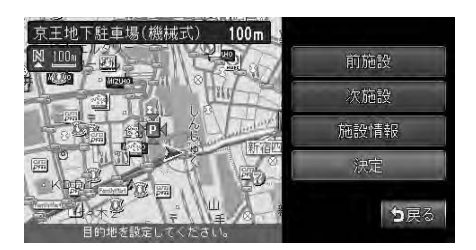

前施設次施設

施設リストの前後の施設を表示する

施設情報 登録る

登録されている施設の情報を表示する

施設情報をQRコードで読み取る

施設情報画面で コード をタッチすると、施設情報が含まれたQRコード(携帯電話のカメラ などで読み取れるバーコード)が表示されます。

地図情報 または ガイド情報 をタッチして携帯電話でQRコードを読み取ると、施設情報の詳細を確認できます。

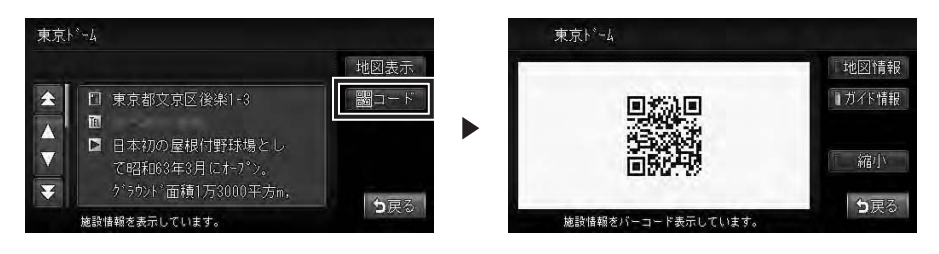

 地図情報
 施設の地図情報を携帯電話に表示する

 ガイド情報
 施設のガイド情報を携帯電話に表示する

 縮小
 QRコードを縮小表示する

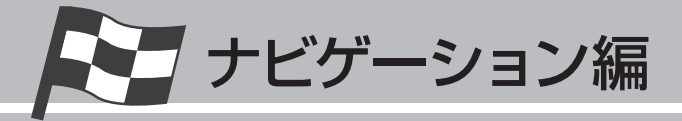

# ルートの設定と誘導

目的地を探したら、ルートを設定します。ルートが設定されると案内が始まりますので、ルート案内に従って走行してください。

| 設定したルートを変更する | ••••• | 34 |
|--------------|-------|----|
| 設定したルートを編集する | ••••• | 40 |
| 設定したルートを確認する | ••••• | 46 |

設定したルートを変更する

設定したルートを、お好みの条件で計算しなおします。

ナビゲーションコントロールバーのルート

▶ここまでの操作

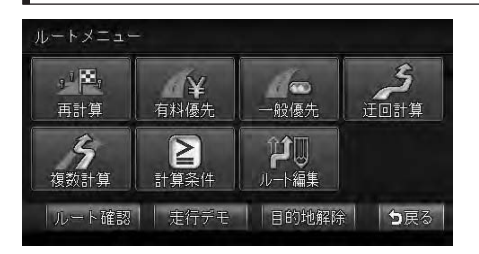

| タッチキー | 設定の内容                                             | 参照ページ |
|-------|---------------------------------------------------|-------|
| 再計算   | 現在の計算条件で、ルートを再設定する                                | P.35  |
| 有料優先  | 有料道を優先して、ルートを再設定する                                | P.35  |
| 一般優先  | 一般道を優先して、ルートを再設定する                                | P.35  |
| 迂回計算  | 渋滞など、現在地から10km以内の避けたい場所を迂回するルー<br>トを設定する          | P.35  |
| 複数計算  | 計算条件を変えて、最大6つのルートを表示する                            | P.36  |
| 計算条件  | 設定したルートの計算条件を変更する                                 | P.37  |
| ルート編集 | 経由地の追加や削除、目的地の位置を修正する                             | P.40  |
| 経由地削除 | 経由地を削除する*                                         | P.44  |
| ルート確認 | 設定したルート上を、画面上で移動しながら確認する<br>現在地から目的地までのルートを全体表示する | P.46  |
| 走行デモ  | 設定したルート上をデモ走行する                                   | P.47  |
| 目的地解除 | 設定した目的地を解除する                                      | P.45  |

※経由地を設定したルートを走行中に表示されます。

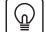

• 走行中は選択できる項目が限定されます。

## ルートを再設定する

#### 計算条件を変えずに再設定する

設定したルートを同じ条件で再計算しま す。オートリルート機能が「しない」に設 定されているときに、ルートから外れて しまった場合に便利です。オートリルート 機能については、「ルート案内画面の設定 をする」(P.173)をご覧ください。

・ 立寄地が設定されている場合、ルートを再設定すると、立寄地の設定は 解除されます。

ここまでの操作

現在の条件でルートが再計算されます。

#### 優先路を変更して再設定する

ルート 再計算

オートリルート機能が「しない」に設定されているときに、ルートから外れてしまった場合、優先的に走行するルートを選んで、ルートを設定しなおせます。オートリルート設定については、「ルート案内画面の設定をする」(P.173)をご覧ください。

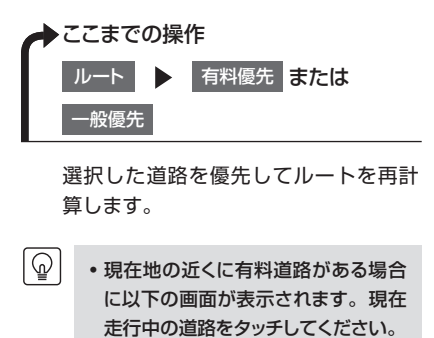

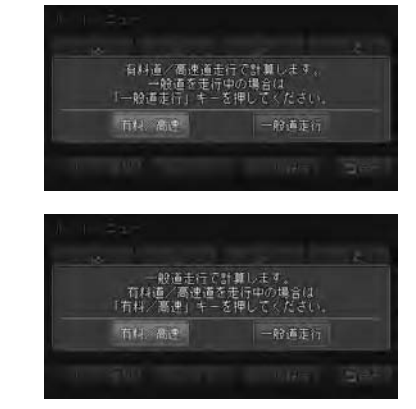

#### \_\_\_\_\_\_ 迂回ルートを再設定する

渋滞など、避けたい場所を迂回したルート(現在地から10km)を再計算できます。

・別売のVICS光・電波ビーコンユニットを接続している場合、あらかじめ渋滞考慮計算を適用しておくと、ビーコンからのVICS渋滞情報を考慮した迂回ルートが設定されます。渋滞考慮計算の設定については、「ルート案内画面の設定をする」(P.173)をご覧ください。

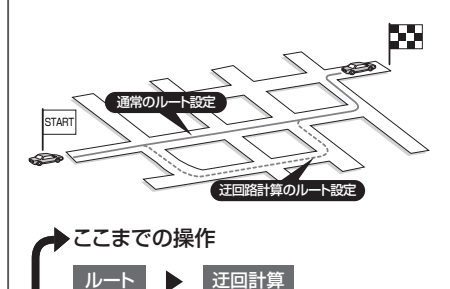

迂回するルートが再計算されます。

## ルートを比較する

#### 複数のルートを比較する

(Finite)

計算条件を変えて、最大で6つのルート を計算します。複数のルートの中からお 好みのルートを選んで設定できます。 目的地の位置によっては、6つのルート を表示できない場合もあります。また、 6つのルートの内容がすべて同じになる 場合もあります。

> ルートに経由地を設定している場合 は、複数ルートの計算はできません。
>  複数ルートには料金が表示されます が、一部の有料道路や変則的な料金 体系の高速道路には対応していない 場合があります。そのため、表示される料金は実際の料金と異なる場合 があります。

6つのルート計算条件は、以下のとおり です。

|   | 1:有料道路、 | 標準          |
|---|---------|-------------|
|   | 2:一般道路、 | 標準          |
|   | 3:有料道路、 | 標準2(1の別ルート) |
|   | 4:一般道路、 | 標準2(2の別ルート) |
|   | 5:有料道路、 | 距離優先        |
|   | 6:一般道路、 | 距離優先        |
|   |         |             |
|   |         |             |
|   | 2       |             |
| _ | 2       |             |

3

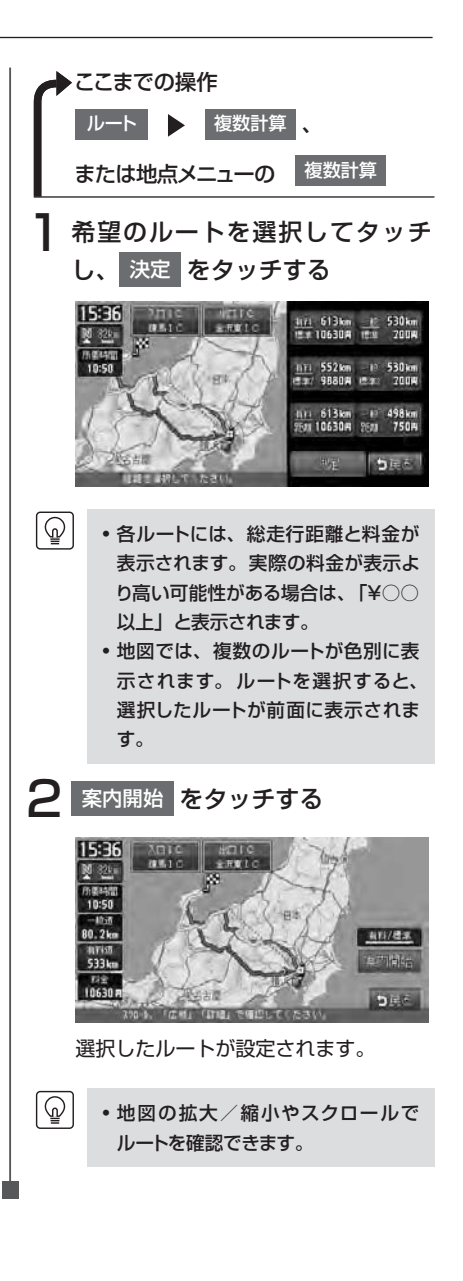

1111111

## ルートの優先路・計算条件を変える

#### 計算条件を変える

計算条件を細かく指定して変え、ルートを設定できます。

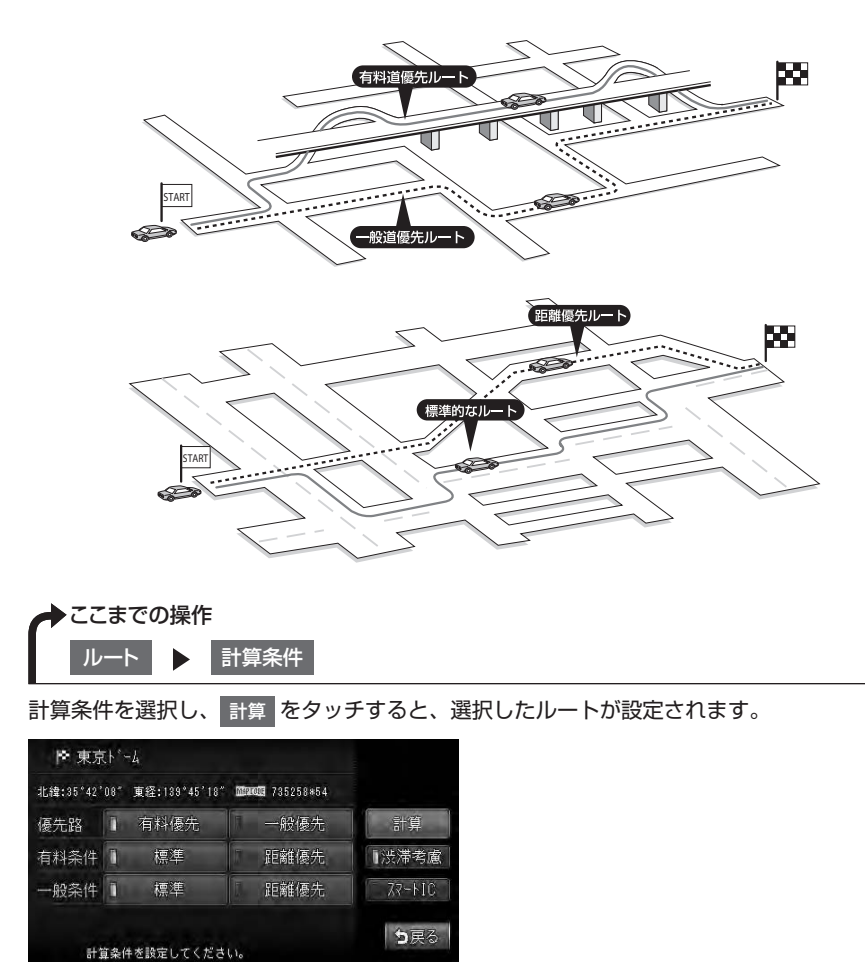
#### 設定できる計算条件は以下のとおりです。

| 設定項目                 | 設定の内容                                     | 設定値                   |
|----------------------|-------------------------------------------|-----------------------|
| 優先路                  | 有料道路と一般道路のどちらを優先するかを設定する                  | 有料優先/一般優先             |
| 有料条件                 | [優先路] で 有料優先 を選択した場合の詳細な計算<br>条件を設定する     | 標準:標準条件<br>距離優先:距離を優先 |
| 一般条件                 | [優先路] で 一般優先 を選択した場合の詳細な計算<br>条件を設定する     |                       |
| 区間設定                 | 経由地を設定した場合に、区間ごとに優先路を設定す<br>る             | する/しない                |
| スマートIC <sup>*1</sup> | 利用できるスマートICを考慮してルート計算をする <sup>**2</sup>   | 利用する/利用しない            |
| 渋滞考慮*3               | インターナビ交通情報やビーコンVICSの渋滞情報を<br>考慮してルート計算をする | する/しない                |

※1 スマートICとは、高速道路のサービスエリアやパーキングエリアなどから一般道路に出入りできる ETC専用のインターチェンジです。

- ※2 スマートICの中には、社会実験として実施されている箇所があります。そうしたスマートICでは、営業時間、営業期間、対象車種、出入り方向などに制約がありますが、それらを考慮したルート計算は行っていません。ご利用の際はご注意ください。
- ※3 渋滞情報を考慮するには、インターナビ交通情報を受信しているか、VICS光・電波ビーコンユニット が接続されている必要があります。
- 有料優先 を選択しても、有料道路を使わないルートが設定される場合があります。
  - 一般優先 を選択しても、有料道路を使うルートが設定される場合があります。
  - 道路状況によっては、計算条件を変えても同じルートが設定される場合があります。また、道路 状況によっては設定どおりのルートが計算されない場合があります。
  - 現在地が有料道路上にある場合、または近くに有料道路がある場合は、一般道路と有料道路のどちらを走行しているかを確認する画面が表示されます。走行している道路のキーをタッチすると、その条件で計算されます。
  - スマートICは、ETC車載器を搭載した車両のみご利用できます。
  - 計算条件画面でスマートICをオンの状態に設定した場合に、スマートICを含むルートの計算を行うと確認画面が表示されます。営業時間を確認して、はいまたはいいえを選択してください。

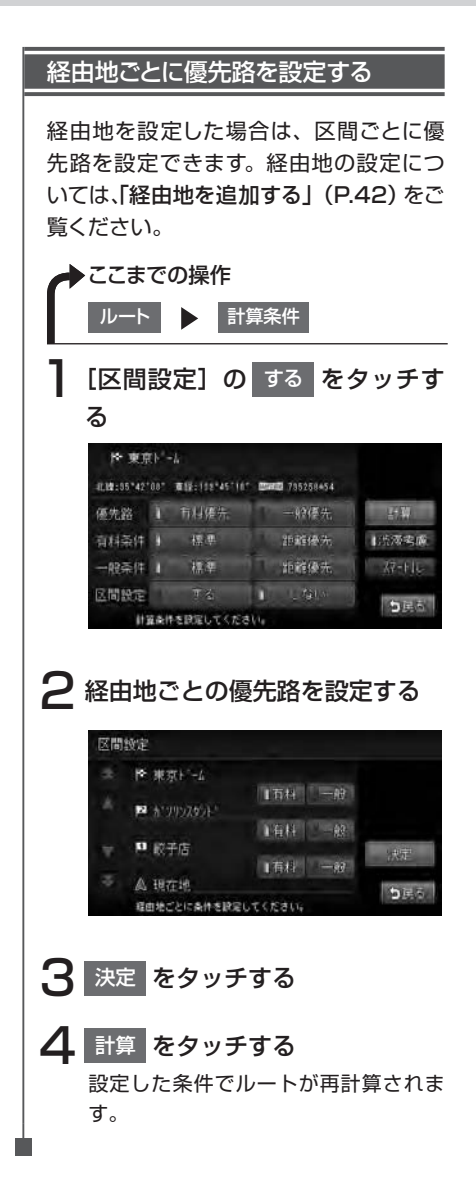

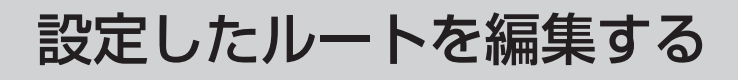

### 経由地の設定をする

ルートの途中で寄り道をしたいときなど、ルートに経由地を5つまで設定できます。設定され た順番に経由地を通り、目的地に向かうルートが計算されます。また、目的地の位置を修正 することもできます。

経由地を設定してルートを変える際には、以下のことにご注意ください。

- 経由地を設定するときは、国道・主要地方道路・都道府県道路・主要一般道路・高速道路・ 有料道路に設定してください。
- 施設を経由地として設定した場合、経由地までの道路が細街路のときは、施設近くの経路対象道路を通るルートが計算されます。

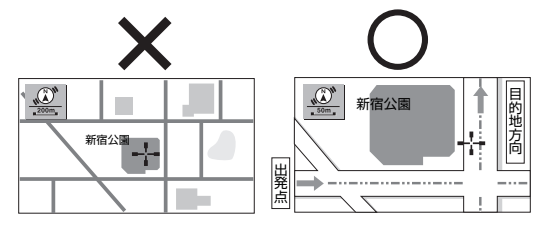

3. 上下線や一方通行路に経由地を設定するときは、車線を正確に設定してください。

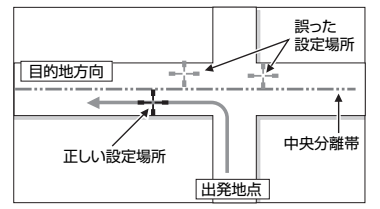

4. 交差点やインターチェンジなどに経由地を設定しないでください。交差点やインターチェンジ付近に経由地を設定したい場合は、目的地方向に少し離れた道路上に設定してください。

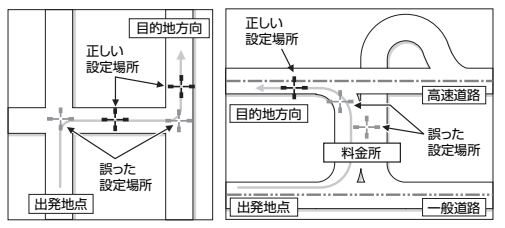

**5.** 高速道路と一般道路が交差している場所や、高速道路が一般道路上に高架になっている 道路には、経由地を設定しないでください。

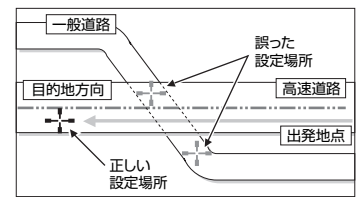

設定した経由地を通過しないで先に進んだ場合、通過しなかった経由地に向かって、ルートが自動的に設定されることがあります。

・ルート編集後に計算条件画面で 計算 をタッチせずに終了すると、設定済みのルートは計算され
 ず、ルート案内は始まりません。

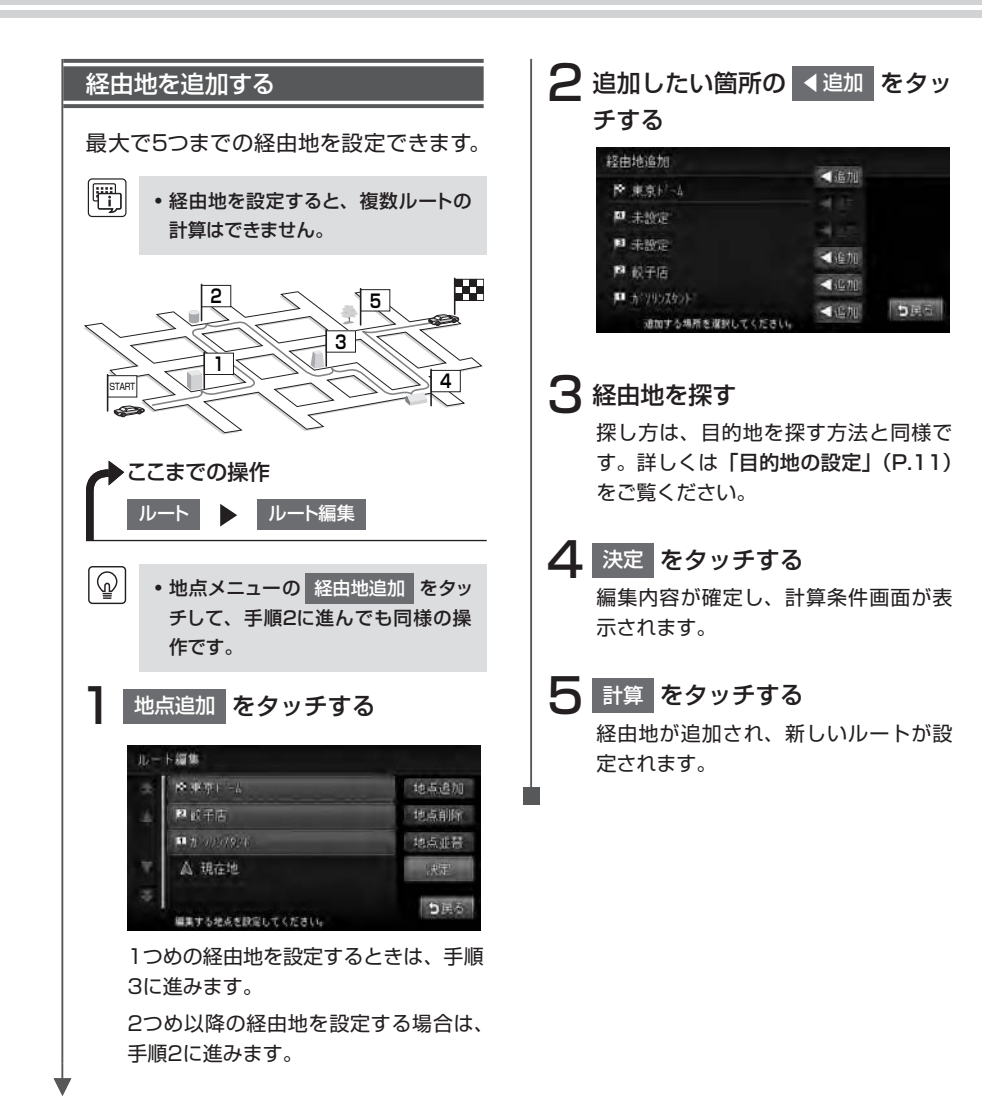

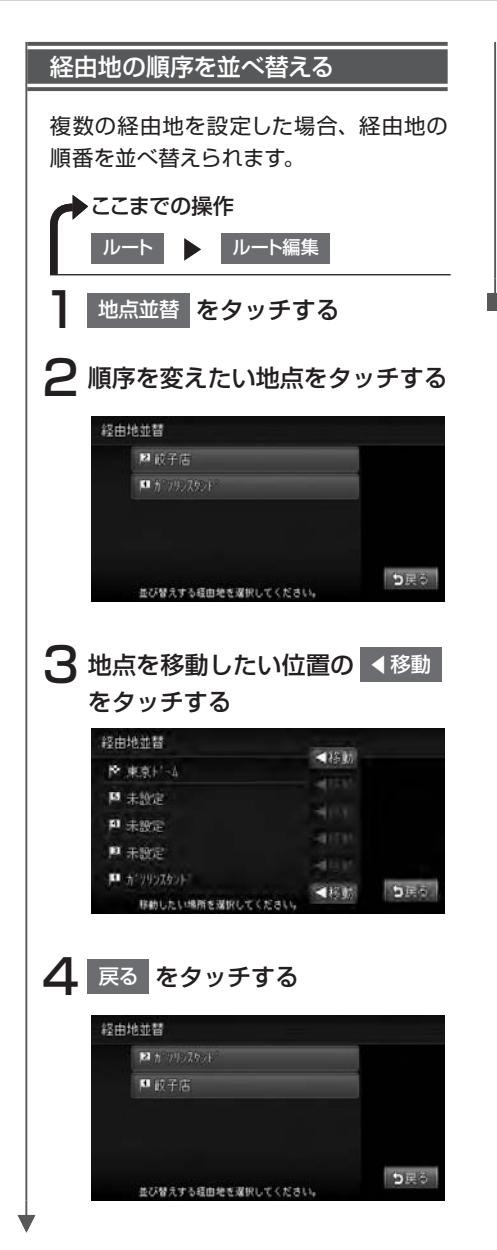

5 決定 をタッチする

編集内容が確定し、計算条件画面が表 示されます。

6 計算 をタッチする

経由地の順番が変わり、新しいルート が設定されます。

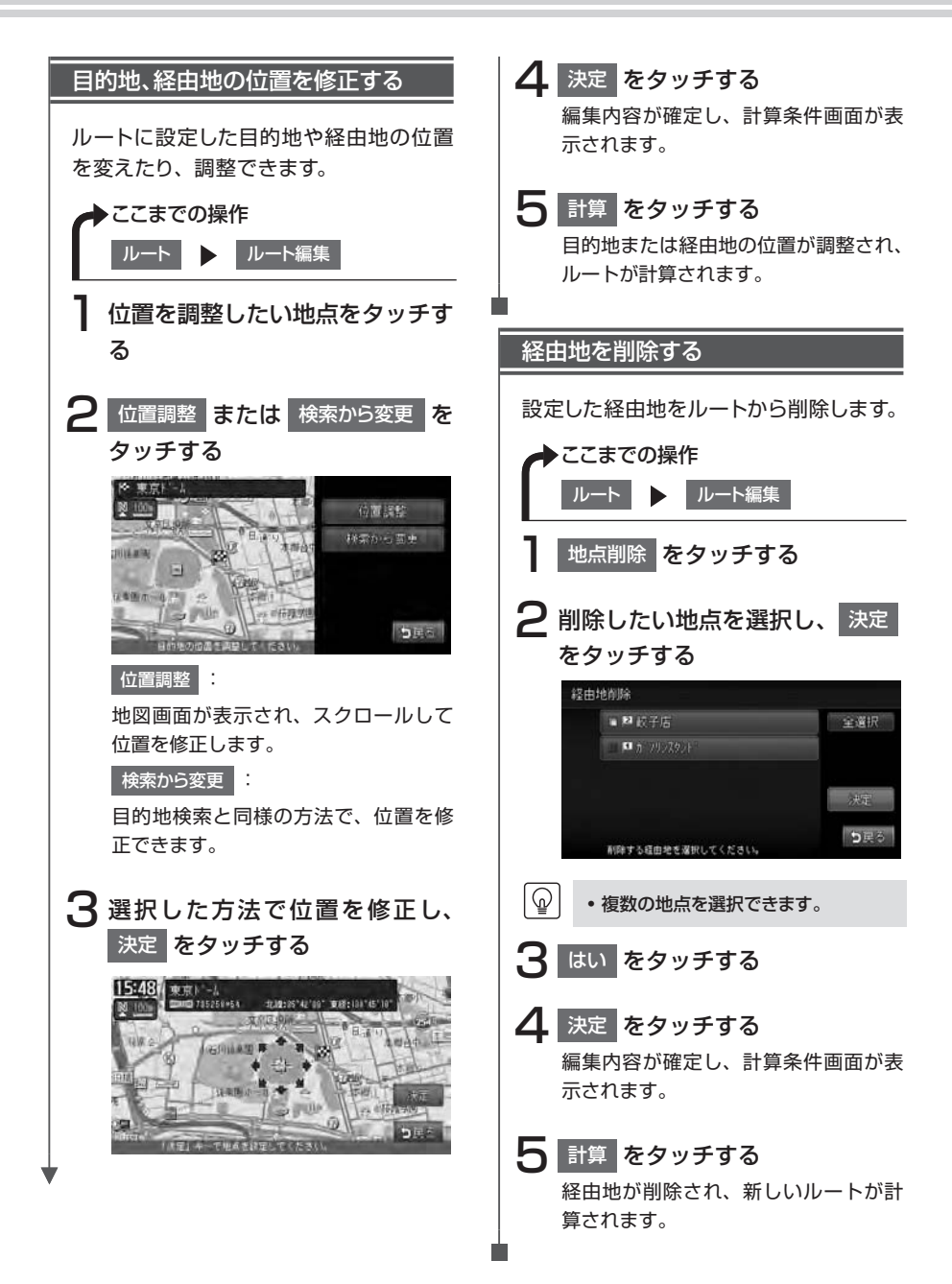

## 設定したルートを削除する

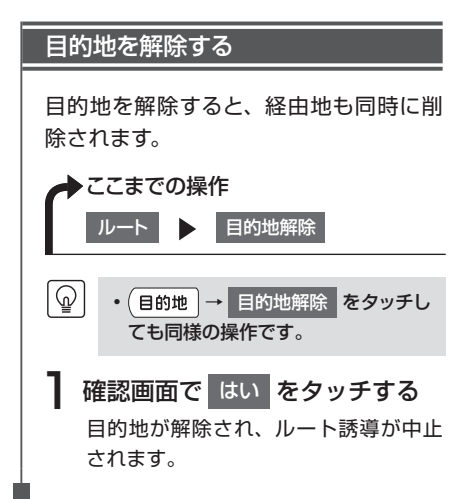

設定したルートを確認する

走行する前に設定したルートを確認できます。

・走行中にルートの確認はできません。必ず車を安全なところに停車して操作してください。
 ・地図をスクロールした状態では、ルートの確認はできません。

## ルートを表示する

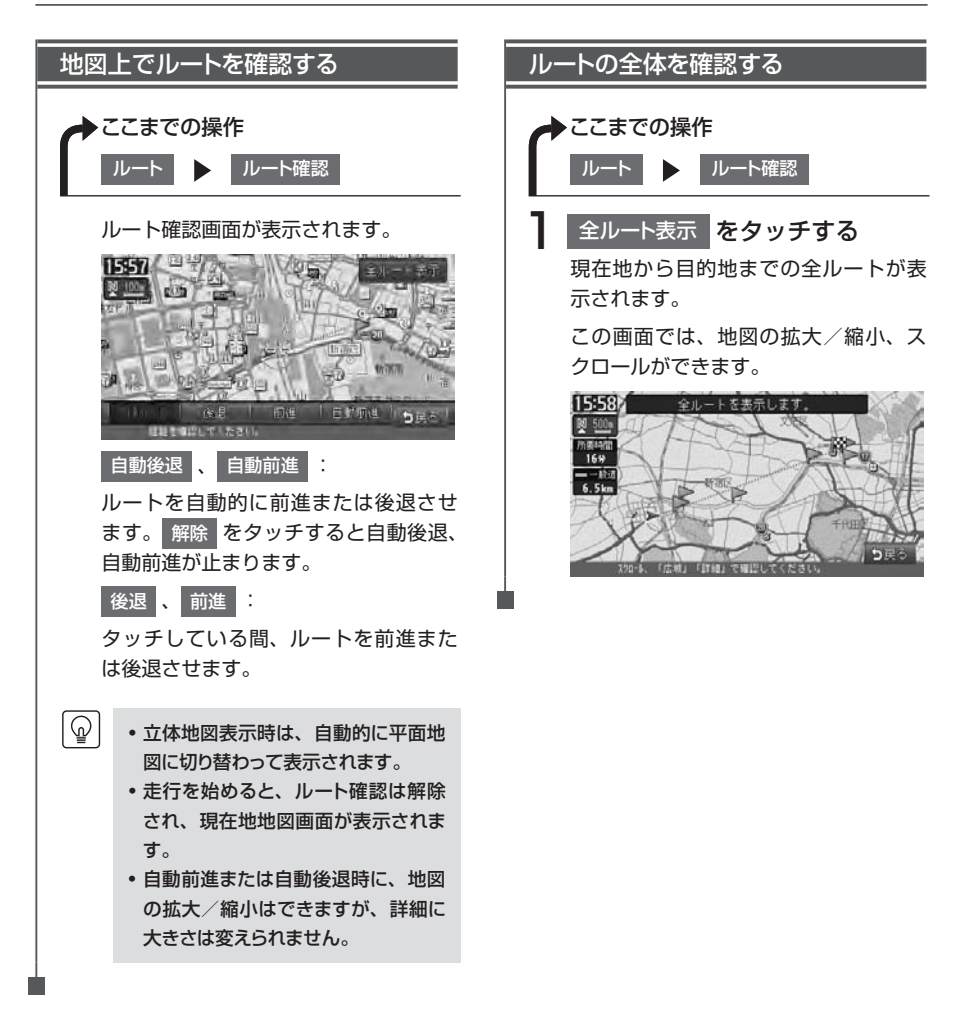

#### 設定したルートを確認する

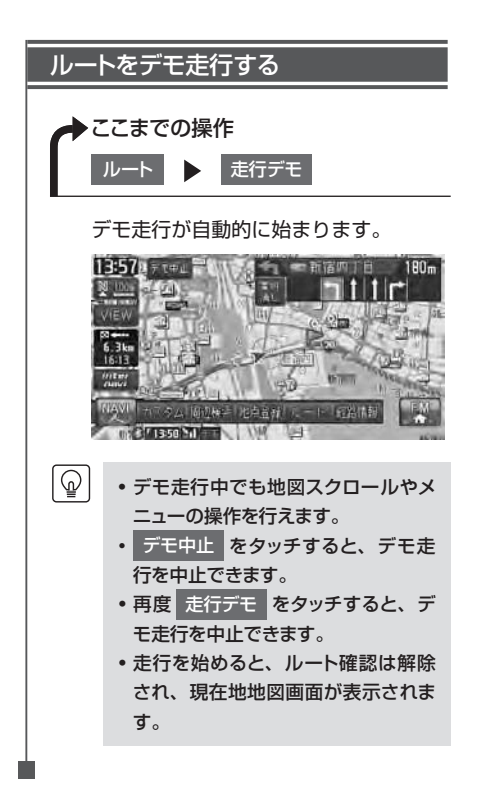

## ルート上の情報を確認する

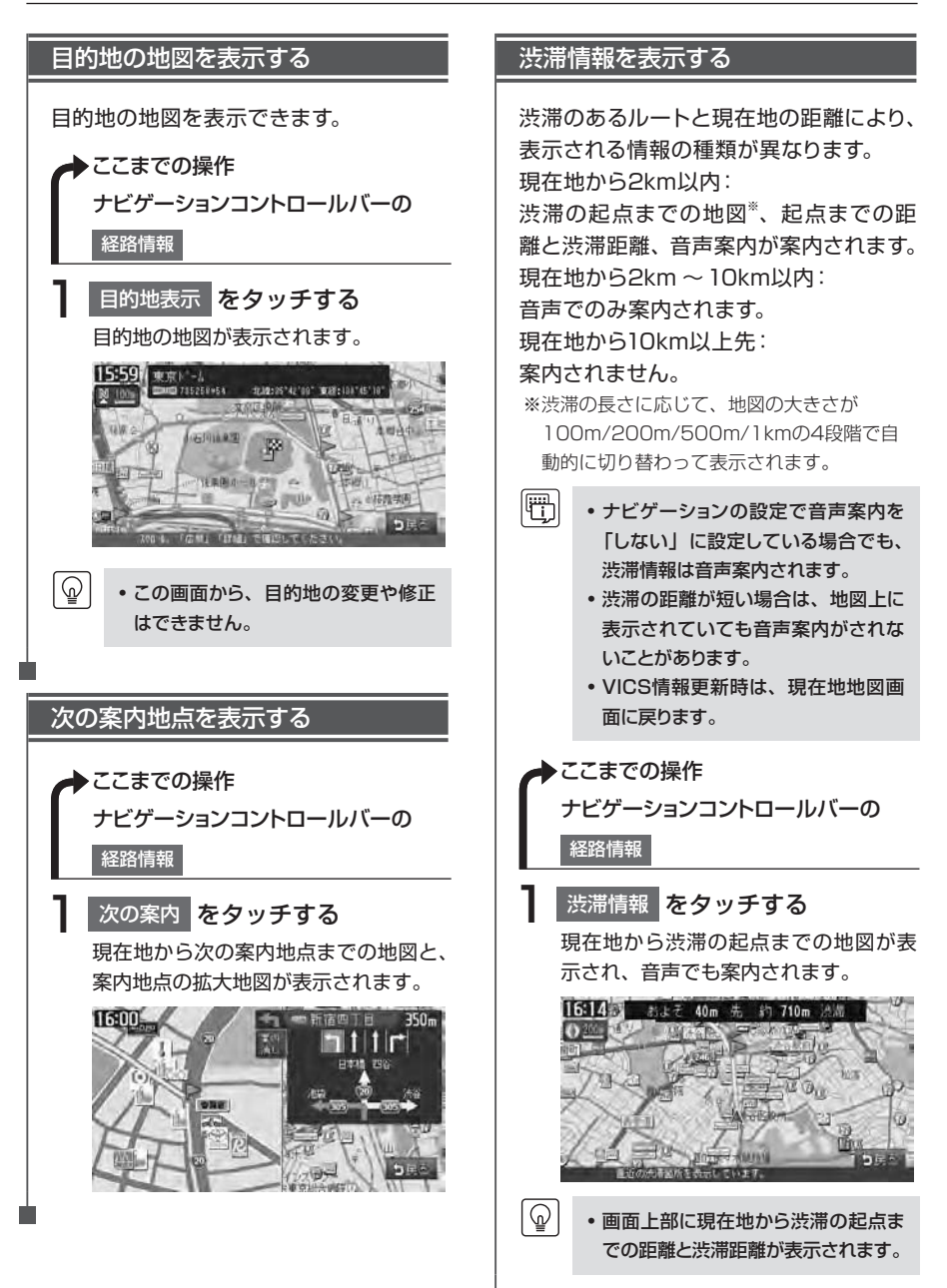

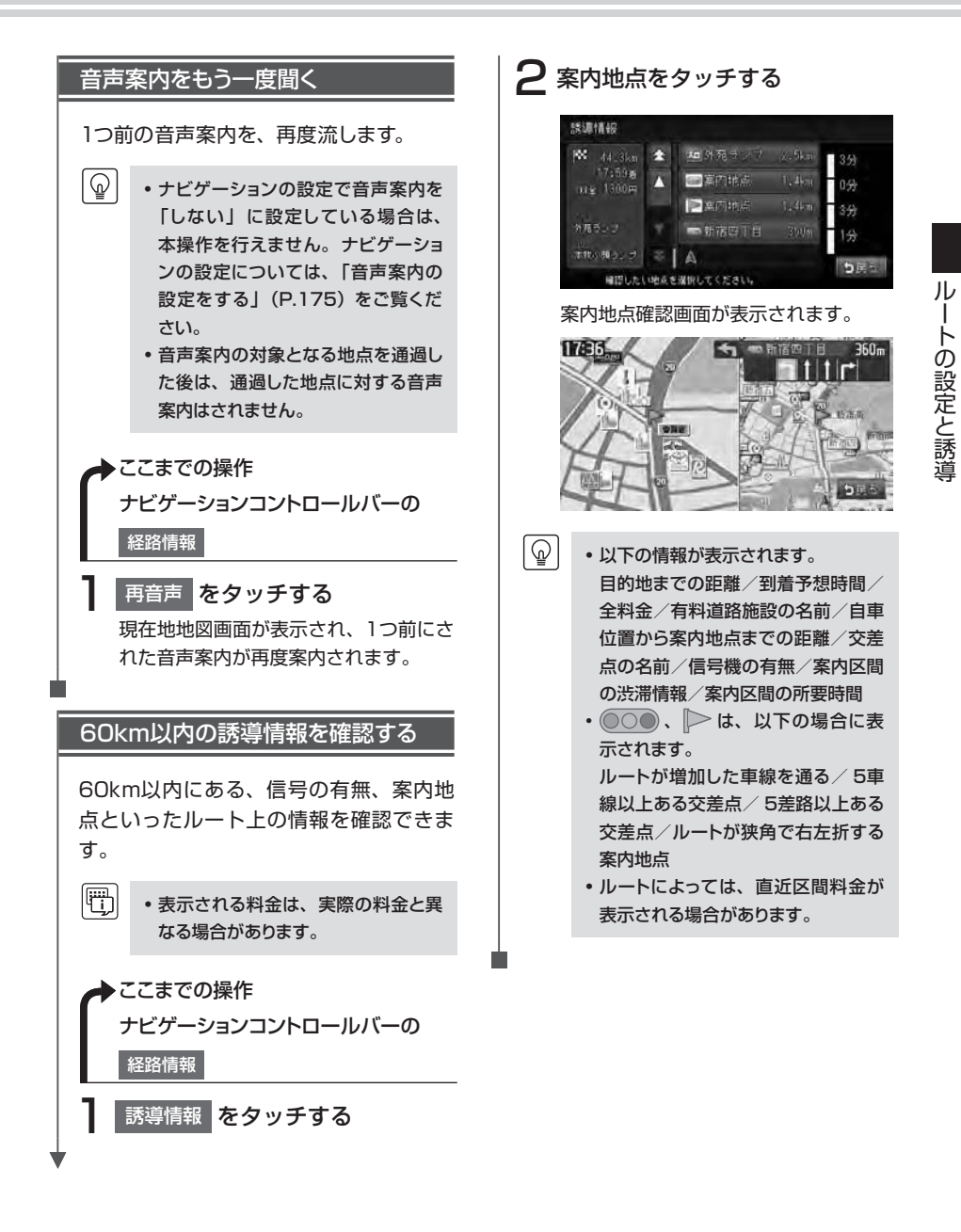

## Memo

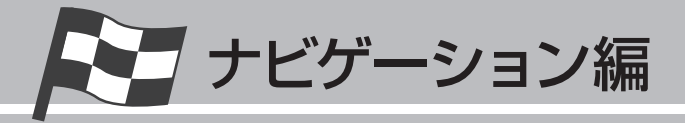

# 情報を利用する

FM VICS情報やビーコンVICS情報など、さまざまな交通情報を受信して、ドライブに役立てられます。車のメンテナンス情報や本機の情報、ETC履歴の情報などもご活用ください。

| 情報メニューを見る | 52 |
|-----------|----|
| 電話を利用する   | 69 |

## 情報メニューを見る

VICSを利用して、渋滞情報などの交通情報を確認できます。また、車のメンテナンスに関す る情報をお知らせすることもできます。

#### ➡ ここまでの操作

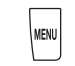

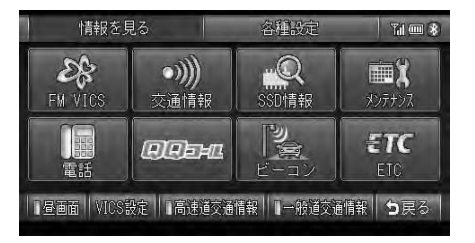

| タッチキー              | 情報の内容                                                     | 参照ページ |
|--------------------|-----------------------------------------------------------|-------|
| FM VICS            | FM VICSで受信した渋滞情報や所要時間、緊急情報などを表示<br>する                     | P.55  |
| ビーコン               | 光ビーコンや電波ビーコンから受信した交通情報などを表示す<br>る(別売のVICS光・電波ビーコンユニット接続時) | P.58  |
| 交通情報               | 交通情報(ラジオ)を受信する                                            | P.60  |
| SSD情報              | 本機のメモリー情報を表示する                                            | P.61  |
| メンテナンス             | 車のメンテナンスに関する情報をお知らせするための設定をす<br>る                         | P.62  |
| 電話                 | Bluetooth対応携帯電話を利用して電話を使う                                 | P.69  |
| QQ⊐−ル              | QQコールのサービスを開始する(QQコール設定時)                                 | _     |
| ETC                | ETCの履歴や情報を表示する(別売のETC車載器接続時)                              | P.65  |
| VICS設定             | VICSに関する設定メニュー画面を表示する                                     | P.177 |
| 高速道交通情報<br>一般道交通情報 | 渋滞情報表示のON/OFFを切り替える                                       | P.179 |

• 走行中は選択できる項目が限定されます。

## FM VICS情報を利用する

VICS(Vehicle Information and Communication System)とは、日本道路交通情報センターからの情報を基にした道路情報サービスです。

また、VICS画面、VICS情報のランドマーク、受信マークについては、「VICS情報画面の見かた」 (Q-P.51)、「VICS受信画面」(Q-P.136)をあわせてご覧ください。

#### FM VICS情報について

渋滞情報、所要時間、事故情報、道路工事情報などが数分ごとに更新され、更新された情報 が本機に表示されます。

本機は、内蔵のFM多重受信機でNHK-FMなどのFM文字多重放送を受信し、広域の交通情報 を表示します。

- し お願い
- 表示されるFM VICS情報は、あくまでも参考です。実際の交通規制や道路状況を確認してください。

#### ■VICS情報/一般情報が取得できないときは

VICS情報/一般情報は、音声放送と比べて受信できる距離が半減するため、電波が強くなければ受信できません。受信可能範囲であっても、山、ビルなどの障害物によって電波がさえぎられ、受信できない場合もあります。また、すべてのFMラジオ放送局でVICS情報、一般情報を放送しているわけではないので、放送状況を確認してください。

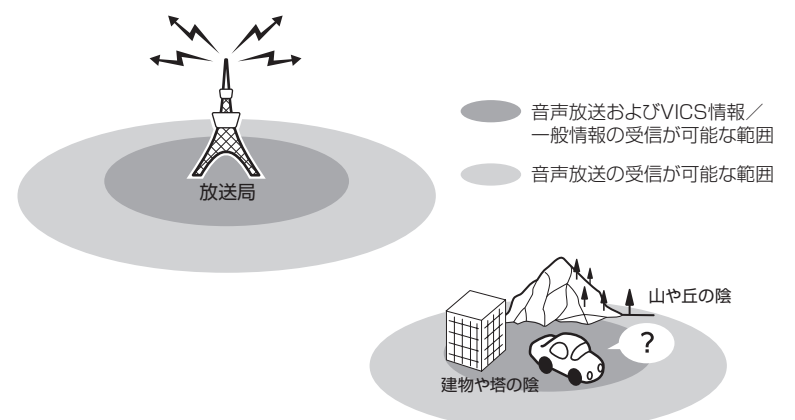

#### ■FM VICS情報の更新に伴う表示変更について

ナビゲーションおよび地図ソフトを購入して3年ほど経過すると、地図画面で渋滞情報が表示 されない場所が出る場合が次第に増えます。この現象が起きるのは、レベル3の地図情報のみ で、レベル1の文字情報・レベル2の図形情報では従来どおり表示されます。

この現象の原因は、VICSセンターの採用するVICSリンク(主要交差点ごとに道路を区切った 単位)というデータ方式にあります。道路の新設や改築、信号機の設置などで交通情報が変化 する場合は、適宜VICSリンクの追加や変更が行われます。そのため、新しいVICSリンクによっ て提供された情報は、変更前のVICSリンクでは表示されなくなります。ただし、情報提供サー ビス維持のため、変更後の3年間は、旧VICSリンクにも従来どおりの情報を提供する仕組み になっています。

VICSリンクは毎年更新されますので、できるだけ新しい地図のご利用をおすすめいたします。 現在お使いのナビゲーションまたは地図ソフトの対応などにつきましては、弊社「お客様相 談室」にお問い合わせください。また詳しくは、「VICSシステムの問い合わせ先」(P.259) をご覧ください。

| VICS情報                | 詳細                                            |  |
|-----------------------|-----------------------------------------------|--|
| 情報提供時間*1              | FM多重、VICS光、電波ビーコンともに24時間                      |  |
| 情報の種類                 | 渋滞情報:渋滞区間を表示します。                              |  |
|                       | 所要時間情報:主要地点間の現在の所要時間を表示します。                   |  |
|                       | 交通障害情報:事故、故障車、路上障害物、工事、作業などについてお知らせ<br>します。   |  |
|                       | 交通規制情報:通行止め、速度規制、車線規制などの臨時規制とその原因についてお知らせします。 |  |
|                       | 駐車場情報:駐車場、SA/PAの満車・空車情報についてお知らせします。           |  |
| 情報画面の種類 <sup>※2</sup> | 文字情報*3(レベル1)                                  |  |
|                       | 図形情報(レベル2)                                    |  |
|                       | 地図情報(レベル3)                                    |  |

※1 メンテナンスなどで、情報提供を休止する場合があります。

※2 画面例については、P.56をご覧ください。

※3発信していない地域もあります。

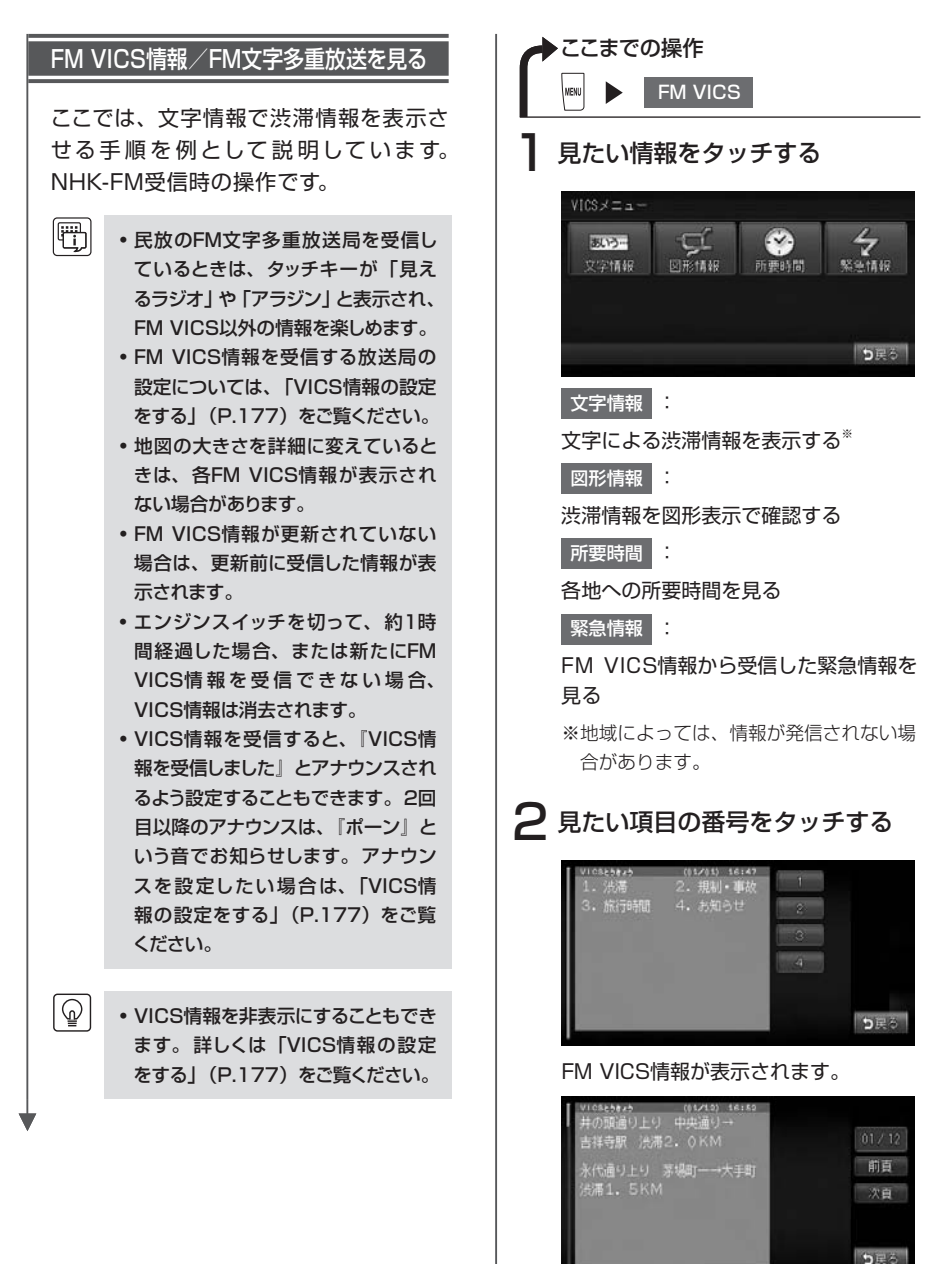

情報を利用する

#### FM VICS情報の種類

本機で表示できるFM VICS情報画面は、以下のとおりです。

#### 文字情報

渋滞情報などが文字で表示されます。

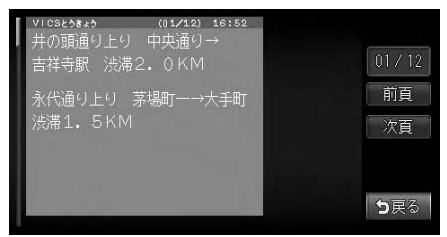

#### 図形情報

渋滞情報が図形で表示されます。

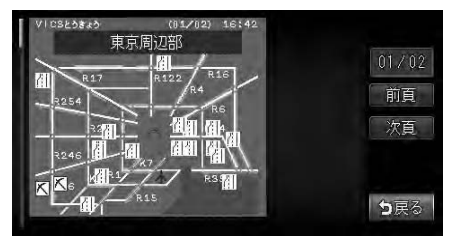

#### 所要時間

各地への所要時間が表示されます。

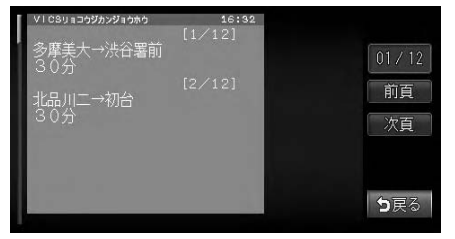

#### 緊急情報

緊急情報が表示されます。

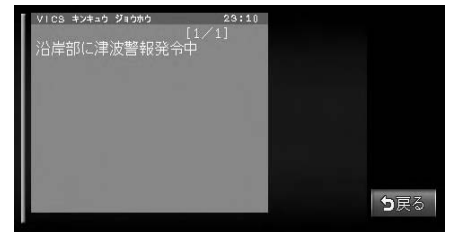

### ビーコンVICS情報を利用する

別売のVICS光・電波ビーコンユニット接続時に受信できる情報です。

#### ビーコンVICS情報について

VICS光・電波ビーコンユニットから受信した最新の簡易図形情報や災害発生時の緊急情報は、 自動的に表示され、しばらくすると消えます。また、音声でもお知らせします。

消えた後に、再度最新VICS情報を表示させるには、「ビーコンVICS情報を見る」(P.58)からの手順で手動で表示させます。

ビーコンVICS情報は、車の走行状態や状況により、受信できなかったり、誤受信することがあります。

ビーコン情報の受信については、以下の点にご注意ください。

#### ■一般道路走行中には

• 高速道路と交差する道路や、近くを平行して走る道路などでは、高速道路のVICS情報を受信することがあります。

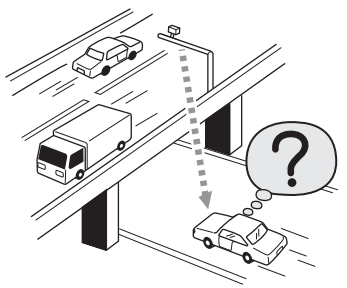

- 道路に設置されているVICS光・電波ビーコン発信機との間に大型車両などがいる場合には、 VICS情報を受信できないことがあります。
- VICS光・電波ビーコン受信状況により、VICS情報が受信しにくかったり、対向車線の VICS情報を受信することがあります。

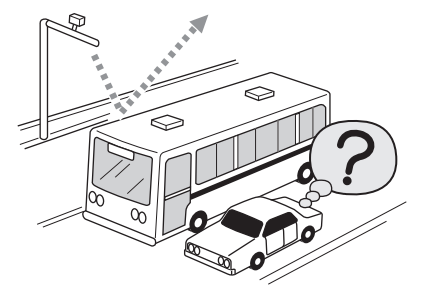

#### ■高速道路走行中には

- トンネル内や幅員の広い道路では、VICS情報を受信できないことがあります。
- 道路に設置されているVICS光・電波ビーコン発信機との間に大型車両などがいる場合には、 VICS情報を受信できないことがあります。
- 豪雪や豪雨時などには、VICS情報を受信しにくいことがあります。

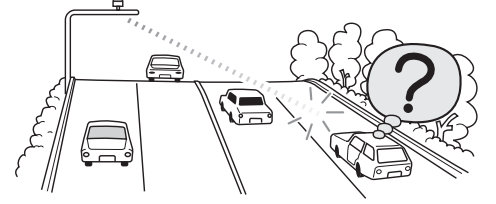

■VICS光・電波ビーコンアンテナ(別売)の取り扱いについて

別売のVICS光・電波ビーコンアンテナの表面に、シールなどを貼らないでください。

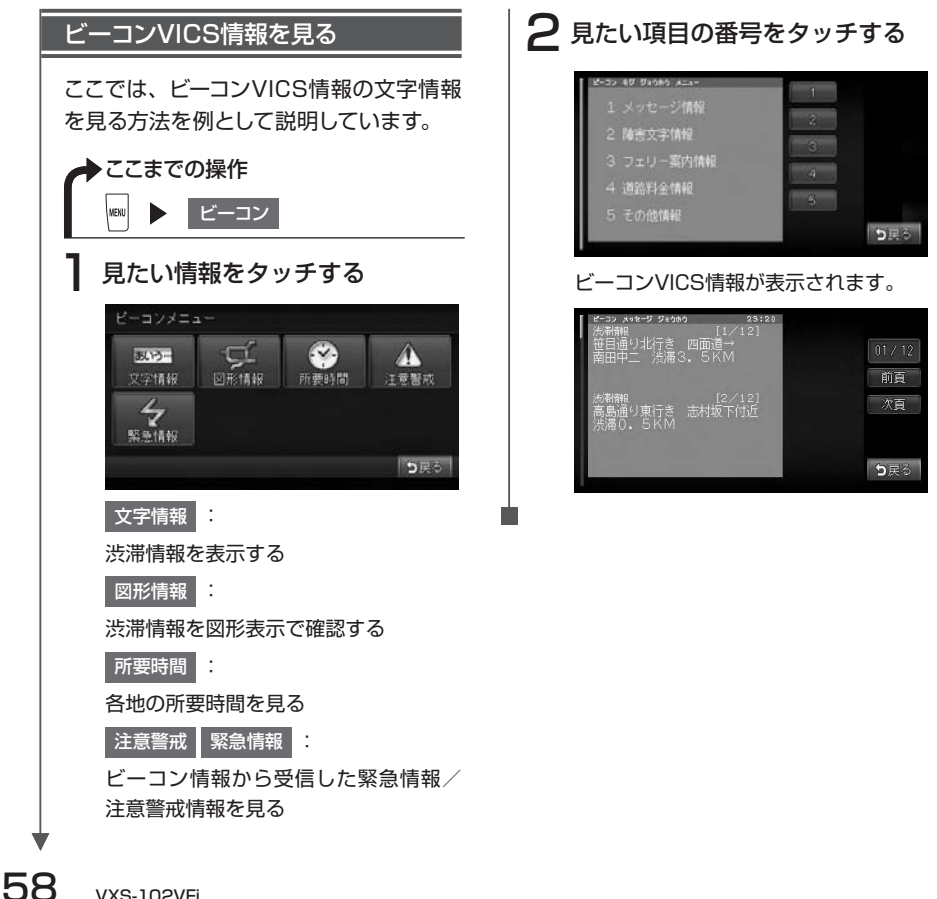

VXS-102VFi

#### ビーコンVICS情報の種類

#### 文字情報

渋滞情報などの文字情報が表示されます。

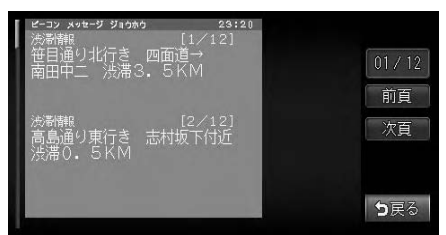

#### 図形情報

渋滞情報が簡易な図形で表示されます。

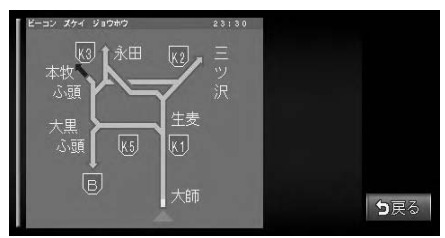

#### 所要時間

各地への所要時間が表示されます。

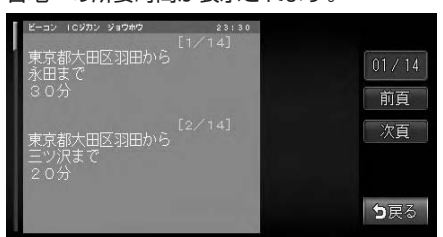

#### 注意警戒情報

通行止めなどの注意警戒情報が表示されます。

情報を利用する

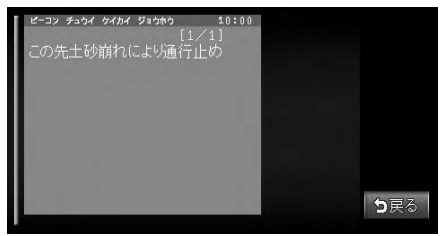

#### 緊急情報

警報発令などの緊急情報が表示されます。

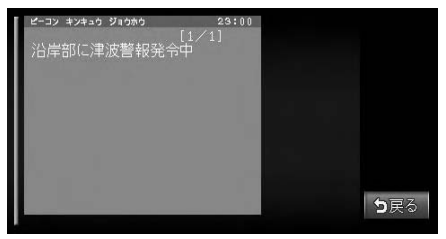

## ラジオの交通情報を受信する

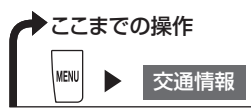

交通情報を受信します。

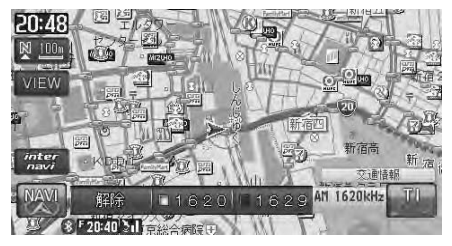

AVコントロールバーから受信する周波数を選択するときは、1620 または 1629 をタッ チします。

- AV操作キーに、「TI」と表示されます。
  - AVコントロールバーの 解除 をタッチすると、交通情報を聞く前に使っていたオーディオに戻ります。

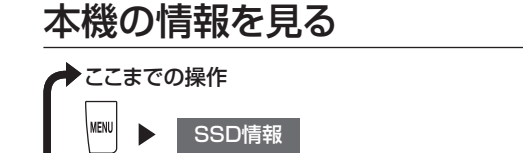

SSD情報(メモリー情報)画面が表示されます。 次頁 をタッチすると本機の製品情報が表示されます。

| SSD情報           |             | 製品情報     |        |             |
|-----------------|-------------|----------|--------|-------------|
| Gathers SSD 8.0 | 1/2         | 製品コード    |        | 2/2         |
| スクリーンデータ Ver.   | 前頁          | シリアル番号   |        | 前頁          |
| 録音メモリー使用率 19% 🥅 | 次頁          | 確認コード    | A204   | 次頁          |
| SSD情報を表示しています。  | <b>5</b> 戻る | 製品情報を表示し | っています。 | <b>う</b> 戻る |

SSD情報画面には、スクリーンデータのバージョン情報やMUSIC RACKのメモリー使用率などが表示されます。

製品情報画面には、地図のバージョンアップに使用する確認コードなどが表示されます。

### メンテナンス情報を利用する

あらかじめ日付や距離を設定しておくことで、車のオイルや消耗品の交換、点検、免許更新 などの時期を通知できます。

設定できるメンテナンス項目は、以下のとおりです。各項目に対して、日付、距離、お知ら せ設定、更新間隔設定/更新機能を設定できます。

| オイル関連  | エンジンオイル交換、オイルフィルター交換、ミッションオイル交換、ブレー<br>キオイル交換 |
|--------|-----------------------------------------------|
| タイヤ関連  | 空気圧チェック、タイヤローテーション、タイヤ交換                      |
| 消耗品    | ワイパーブレード、エアクリーナー、クーラント、バッテリー、ブレーキバッド          |
| 点検・車検  | 車検*1、定期点検*1                                   |
| 免許証・保険 | 免許証更新、自動車保険更新                                 |
|        |                                               |

オリジナル1~3\*\*\*2

※1日付とお知らせ設定のみを設定できます。 ※2任意の項目を設定できます。

・お車の使用状況により、お知らせするメンテナンス時期と、実際に必要なメンテナンス時期に誤 差が生じる場合があります。

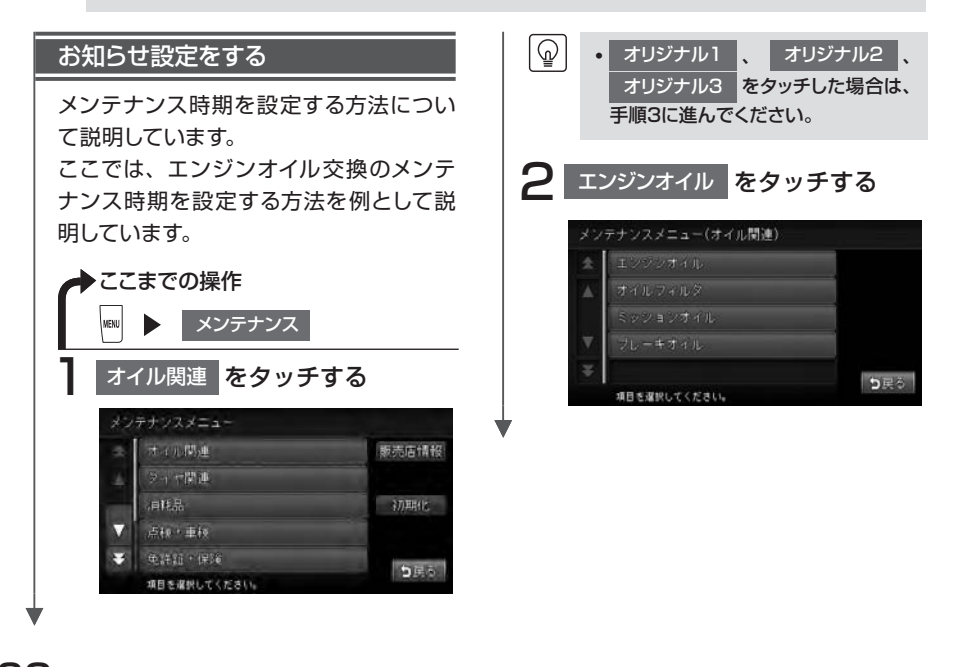

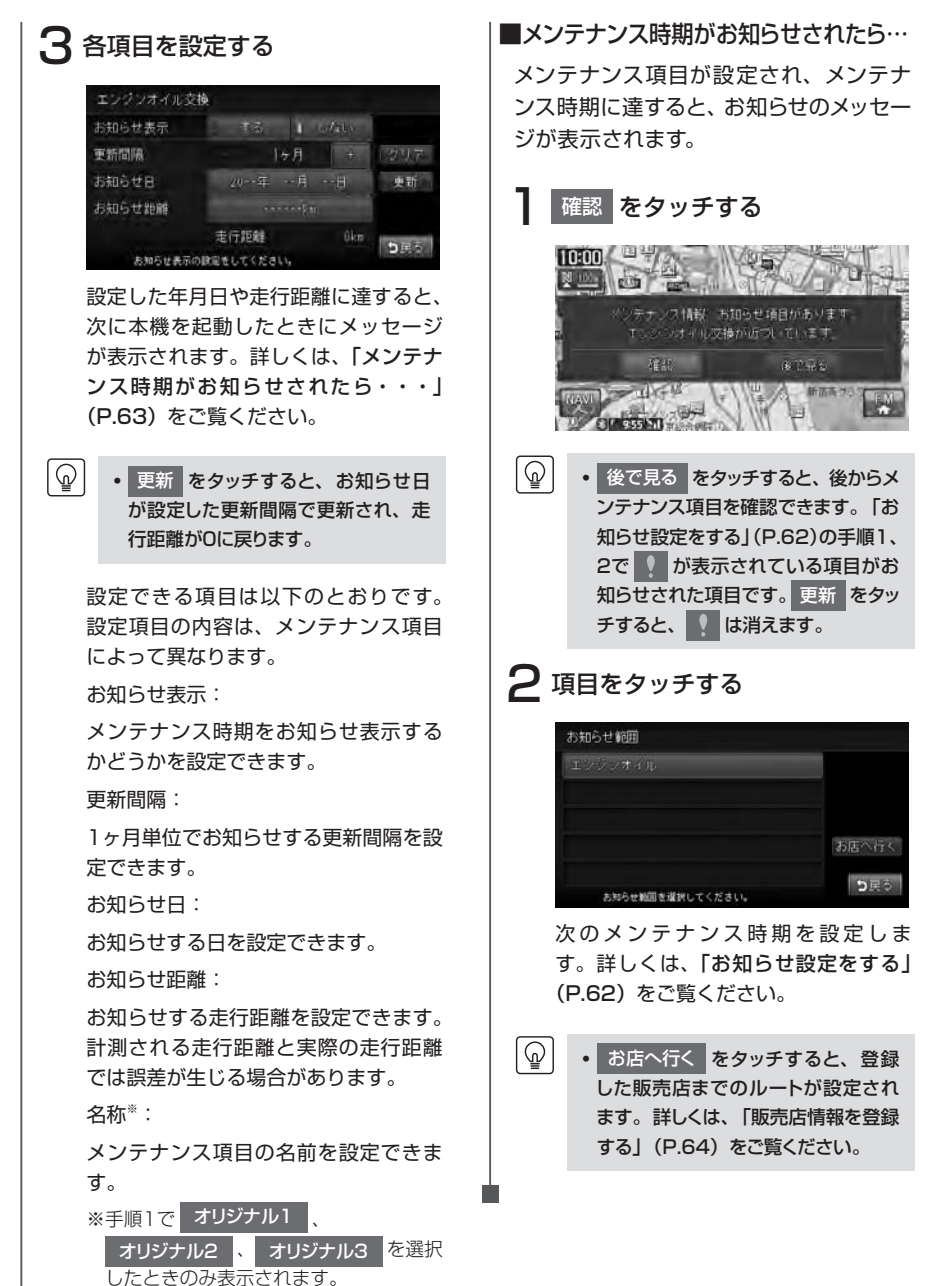

情報を利用する

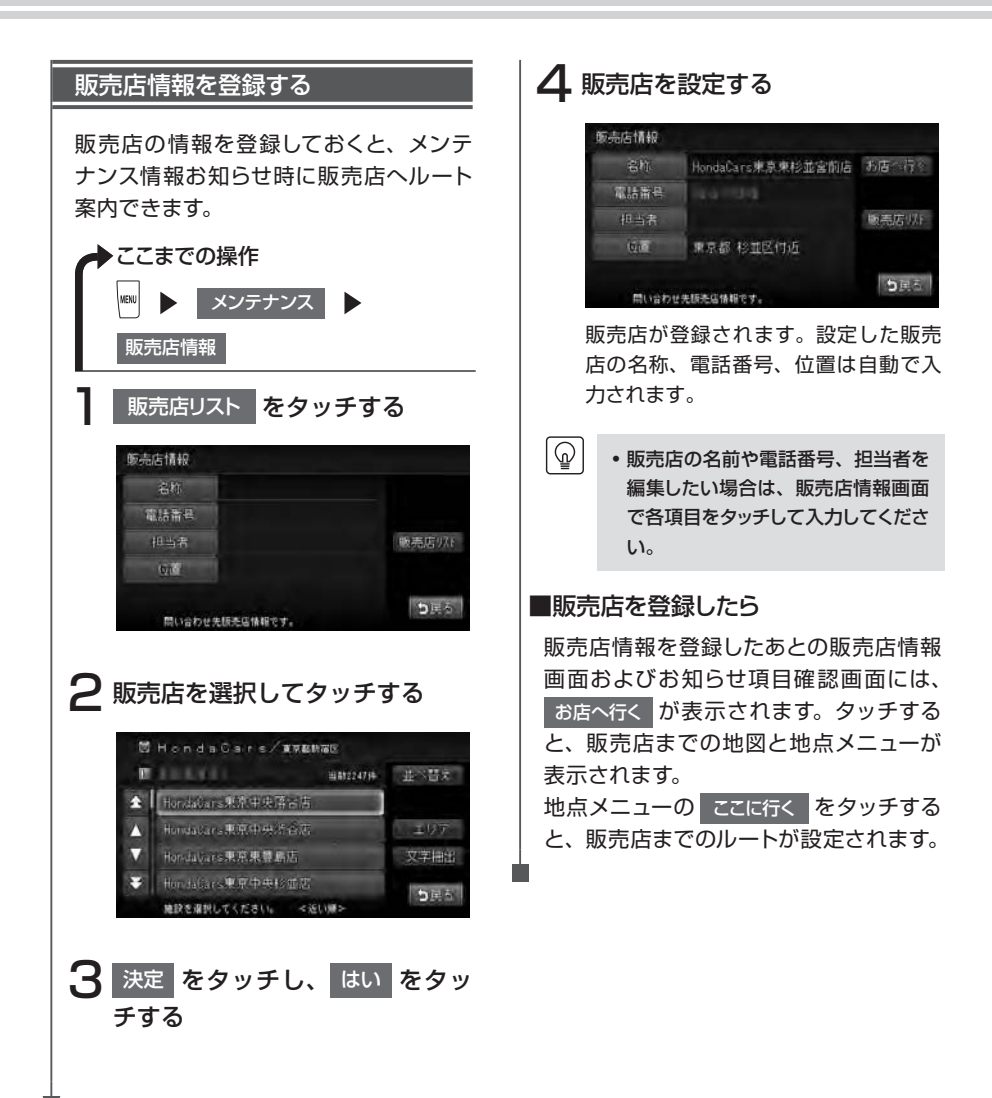

## ETC情報を利用する

別売のETC車載器を接続すると表示される情報です。ETC車載器について詳しくは、ETC車 載器付属の取扱説明書をご覧ください。

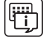

•本操作を行うには、ETC車載器にETCカードがセットされている必要があります。

#### ETC情報とは

ETC情報とは、ETC車載器が受信する、ETCの料金情報や予告案内、警告情報です。料金所ゲートを通過するときに、ETC情報を受信し、画面表示と音声で案内されます。 案内の画面表示時間を変えたり、音声案内をするかしないかの設定については、「ETCの設定をする」(P.181)をご覧ください。

#### ■ETC情報の画面表示

ETC車載器からの料金情報を受信すると、料金案内が表示されます。表示内容はナビゲーション画面、オーディオ画面とも同様です。

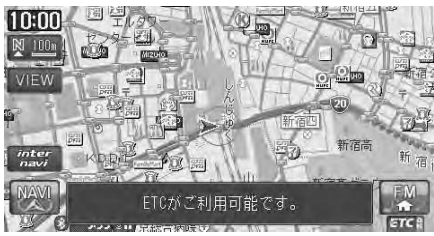

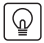

・地図をスクロールするかいずれかのキーをタッチすると、ETC情報は消えます。

#### ■予告案内/警告表示

ETC車載器からの予告案内、警告情報を受信すると、予告案内または警告情報が表示されます。 内容は以下のとおりです。

#### ●予告案内

料金所に予告アンテナ/ETCカード未挿入お知らせアンテナが設置されている場合のみ表示 されます。

- [ETCがご利用できません]
- 「ETCがご利用可能です」

#### ●警告

- •「ETCカードを確認してください」 ETCカードが故障、またはカードがETCカードでないときに表示されます。
- •「ETCに異常が検出されました 販売店に連絡してください」 ETC車載器の異常により、本機との接続ができないときに表示されます。
- •「ETCカードを挿入してください」 「ETCの設定をする」(P.181)のカード入れ忘れ警告を「する」に設定した場合、本機起 動時に表示されます。
- 「ETCユニットがセットアップされていません」 ETC車載器本体がセットアップされていないときに表示されます。

#### ■ETCレーン図

料金所の2km手前にさしかかると、ETCレーン図が自動的に表示されます。ETCレーン表示 は時間帯によって異なることがあるので、必ず実際の表示に従ってください。

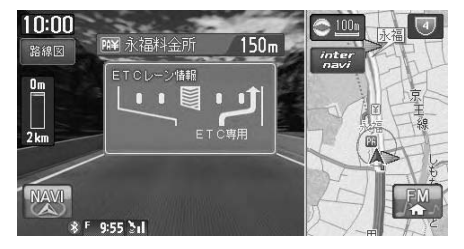

- ETCレーン図は、表示されない場合があります。
  - ETCレーン図は、ETC車載器未接続時にも表示されます。

#### ●料金案内

ETCゲート通過時のみ、音声で料金案内されます。料金所手前では料金案内されません。

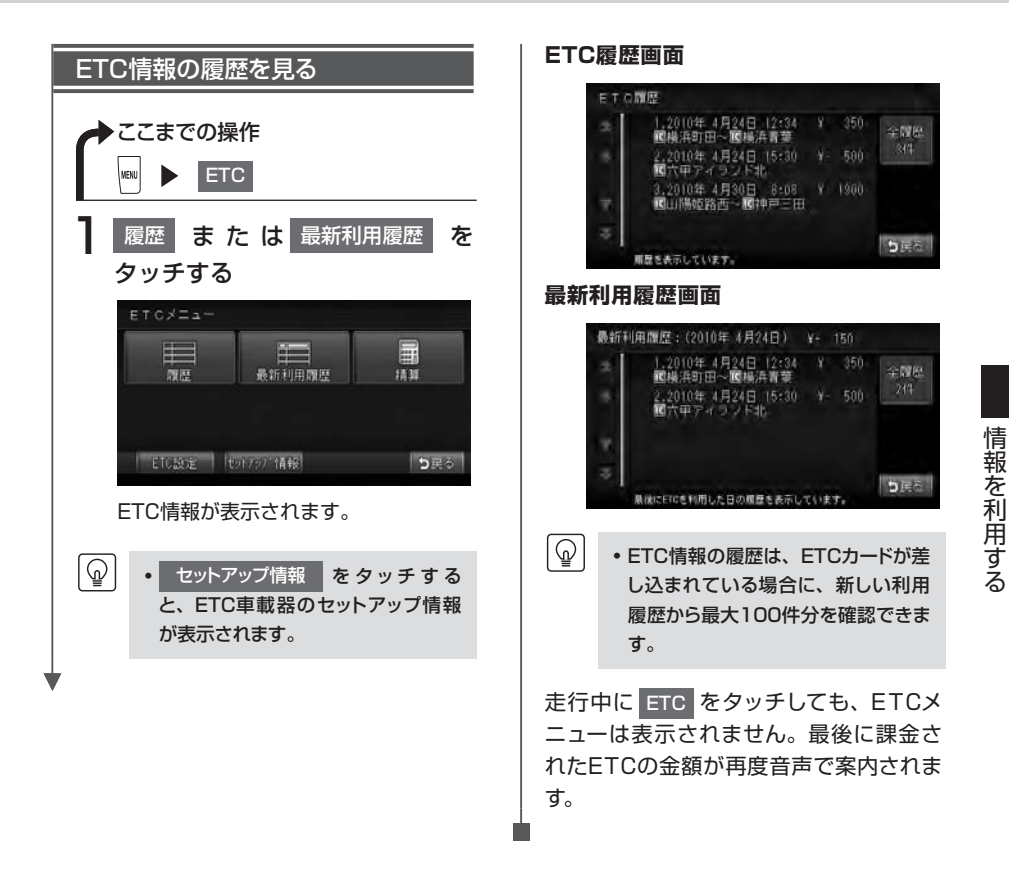

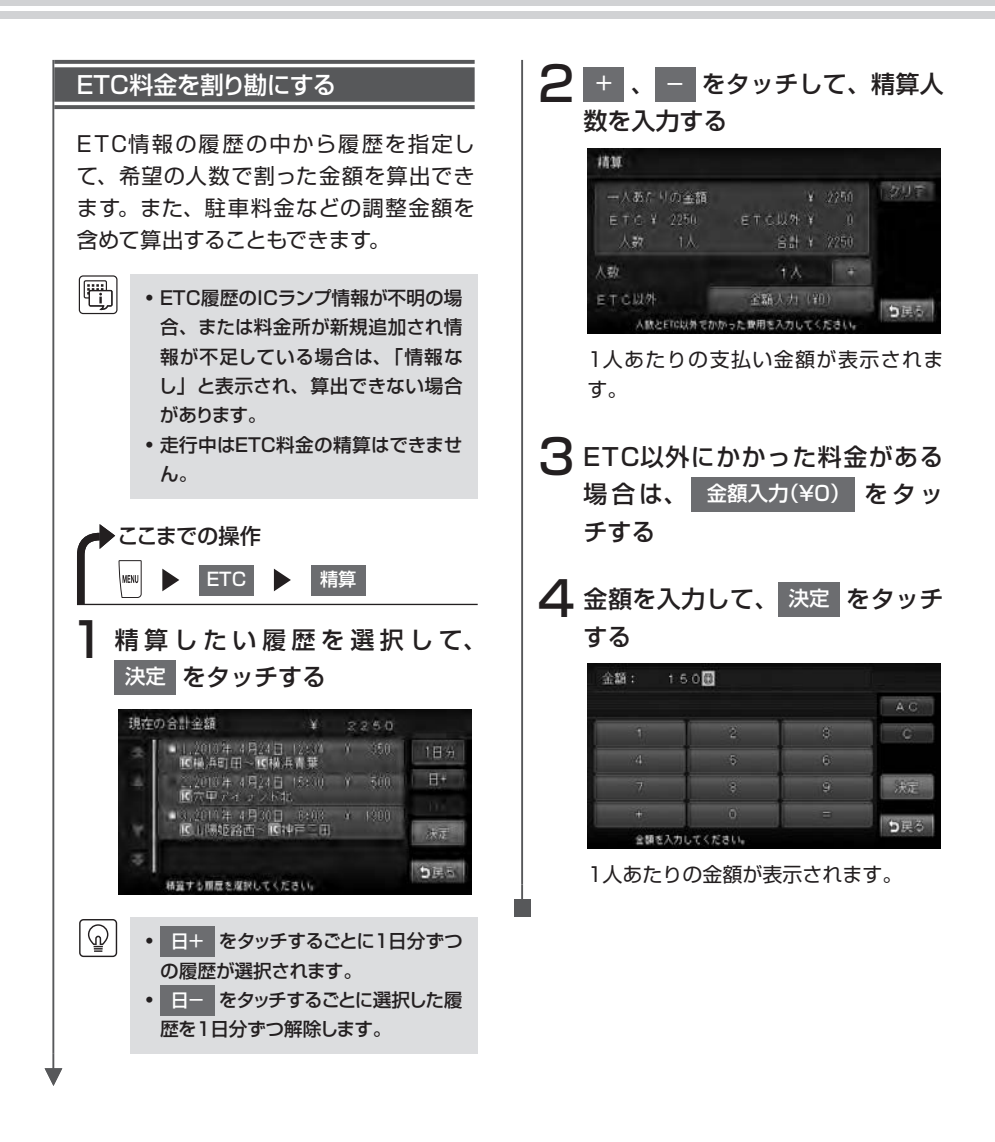

Bluetooth対応携帯電話を登録して本機から電話の発着信を行うことができます。 Bluetooth対応携帯電話を用いるとケーブルを接続することなく、Bluetoothを利用したハンズフリー機能を使用できます。

携帯電話にはご利用できない機種があります。携帯電話の対応機種や設定方法については、 インターナビ・プレミアムクラブのホームページ(http://www.premium-club.jp/)をご覧 ください。

## Bluetoothとは

Bluetoothとは、産業団体Bluetooth SIGにより提唱されている携帯情報機器向けの短距離 無線通信技術です。2.45GHz帯の電波を利用してBluetooth対応機器どうしで通信を行いま す。

本機は、以下のBluetoothプロファイルに対応しています。

| ハンズフリープロファイル(HFP) | 本機でBluetooth対応機器とハンズフリーで通話できます。 |
|-------------------|---------------------------------|
| オブジェクトプッシュプロファイル  | Bluetooth対応機器から本機に電話帳などを転送することが |
| (OPP)             | できます。                           |
| オーディオプロファイル       | Bluetooth対応機器と接続し、ワイヤレスで音楽の再生と簡 |
| (A2DP、AVRCP)      | 易コントロールをすることができます。              |
| ダイヤルアップネットワーク     | 本機でBluetooth対応機器を接続し、データ通信を行うこと |
| プロファイル(DUN)       | ができます。                          |

※Bluetoothは、ブルートゥースと読みます。

※Bluetoothプロファイルに対応している機器であっても、相手機器の特性や仕様によっては接続できな かったり、表示や動作が異なるなどの現象が発生する場合があります。

#### Bluetooth機器を使用される前にお読みください。

この機器の使用周波数帯では、電子レンジ等の産業・科学・医療用機器のほか、工場の製造ラインなどで使用される移動体識別用構内無線局(免許を要する無線局)及び特定小電力無線局(免許を要しない無線局)、アマチュア無線局(免許を要する無線局)が運用されています。

- 1. この機能を使用する前に、近くで移動体識別用構内無線局及び、特定小電力無線局、 アマチュア無線局が運用されていないことを確認してください。
- 2. 万一、この機器から移動体識別用構内無線局に対して有害な電波干渉の事例が発生した場合には、速やかに使用場所を移動するか又は、電波の発射を停止し、電波干渉を避けてください。
- 3. その他、この機器から移動体識別用の特定小電力無線局、アマチュア無線局に対して 有害な電波干渉の事例が発生した場合など、何かお困りのことがおきたときは、お買 い求めの販売店、または、(株)ホンダアクセスお客様相談室までご連絡ください。

- 本機では、Bluetoothに対応した携帯電話およびオーディオ機器を利用できます。
- Bluetooth対応機器を利用するには、本機に登録(ペアリング)する必要があります。携帯電話のペアリングについては、「携帯電話を登録する(ペアリング)」(P.71)をご覧ください。また、オーディオ機器のペアリングについては、「Bluetoothオーディオを本機に登録する(ペアリング)」(P.158)をご覧ください。
- 本機では、Bluetooth対応携帯電話(ハンズフリー)とBluetoothオーディオを同時に使用する ことができます。ただし、音声についてはハンズフリーを優先します。
- •携帯電話およびオーディオ機器は、Bluetooth方式に対応しているものを使用してください。ただし、携帯電話、オーディオ機器の種類によっては、ご利用になれない場合やご利用いただける機能に制限がある場合があります。
- 携帯電話、オーディオ機器の収納場所、距離によっては、接続できない場合があります。本機との間に障害物のない場所に携帯電話、オーディオ機器を置いてご使用ください。
- Bluetooth対応携帯電話、オーディオ機器について詳しくは、各取扱説明書をご覧ください。
- ・通話中に音量を調節した場合、他のソースに切り替えて音量を変更しても、次回電話を受発信したときに元の音量で通話できます。
- インターナビで情報通信中は、ハンズフリー機能をお使いいただけません。

## 携帯電話を登録する(ペアリング)

初めてBluetooth対応携帯電話を利用するときは、本機に登録(ペアリング)する必要があ ります。ペアリングすることにより、ハンズフリーで通話できる携帯電話を限定します。

走行中はペアリングを実行できません。

E.

- ハンズフリー中(発信、着信、通話)は、オーディオ音声は出力されません。
- 携帯電話は、10台までペアリングすることができます。11台目をペアリングするには、すでに登 録されたペアリング情報を削除する必要があります。
- ・携帯電話にBluetooth対応機器を登録する方法については、携帯電話の取扱説明書をご覧くださ い。
- すでに携帯電話を接続した状態でペアリングを行った場合は、接続を解除し、最後にペアリングし た携帯電話と接続します。
- 携帯電話の「接続待機中」の設定を行わないと、自動的に接続されない場合があります。 詳しくは携帯電話の取扱説明書をご覧ください。
- 携帯電話の受信感度、電池残量の表示は、接続する携帯電話によって、数値が一致しない場合が あります。
- あらかじめ携帯電話でBluetooth機能をONに設定しないと、ペアリングできない場合があります。 詳しくは携帯電話の取扱説明書をご覧ください。

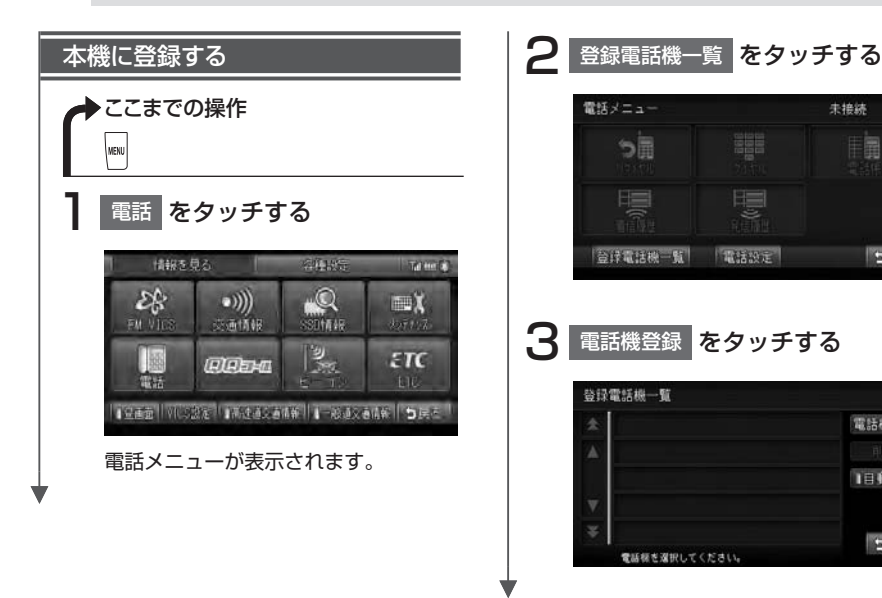

未接続

E

ち居る

電話機登録

目動接続

も戻る

#### 電話を利用する

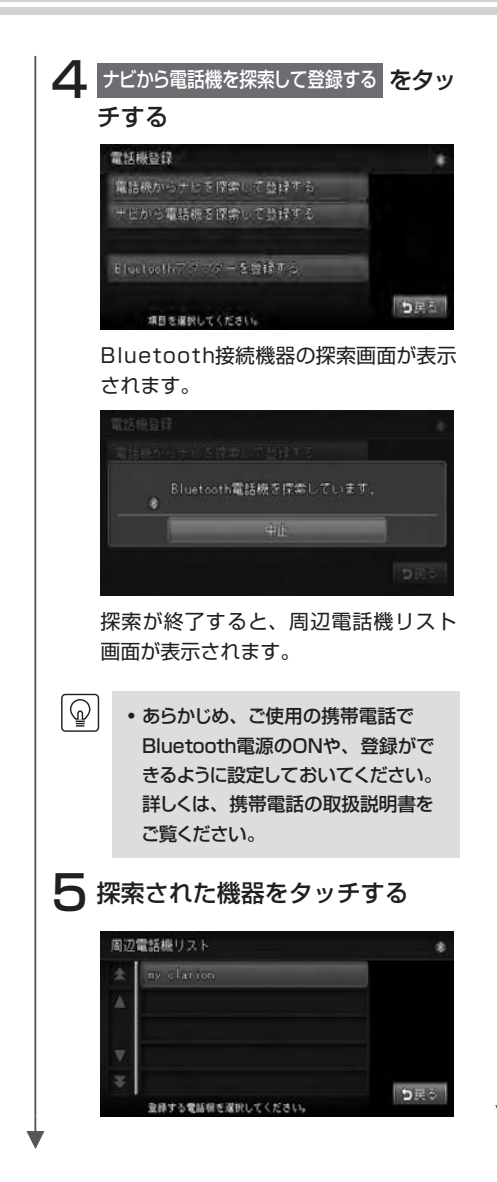

Bluetooth対応携帯電話機に登録されているパスキーを入力し、 決定をタッチする

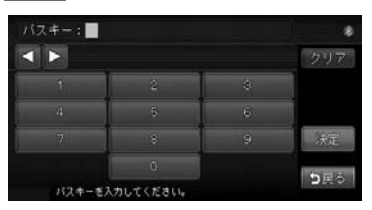

ペアリング完了後、登録電話機一覧が 表示されます。

| 登録 | 電話機一覧         |    |              |
|----|---------------|----|--------------|
|    | my clarice    | 日か | 電話機登録        |
|    |               |    | 削除           |
|    |               |    | 目動接続         |
|    |               |    |              |
|    |               |    | <b>1</b>     |
|    | 常該様を選択してください。 |    | <b>□</b> 9戻☆ |

- ・電話機登録画面で

   電話機からナビを探索して登録する

   タッチした場合には、携帯電話側の

   Bluetooth機能からサーチ(新規登録)

   録)してください。
  - 登録名称は変更できません。
  - パスキーは変更可能です。詳しくは 「パスキーを変更する」(P.83)をご 覧ください。
  - ペアリング完了後、携帯電話側で「ダ イヤルアップ」や「DUN」の接続 設定が必要になる場合があります。
     詳しくは、携帯電話の取扱説明書を ご覧ください。

#### 

- ペアリング完了後、携帯電話上で接続するプロファイルを選択する必要がある場合は、「ハンズフリー」を選択してください。詳しくは、携帯電話の取扱説明書をご覧ください。
  - リストから携帯電話を切り替えると、 それまで使用していた携帯電話の発 着信履歴は消去されます。
  - 自動接続のランプがついているとさは、ペアリング済みの他の携帯電話をリストから選択するだけで、自動的に本機に接続されます。自動接続をOFFにするには、自動接続をタッチしてランプを消します。
  - ・自動接続は、下記の場合に行われます。
    - Bluetooth対応携帯電話を接続したまま本機の電源を切り、再び本機の電源を入れた場合に前回接続していた電話と自動接続されます。
    - Bluetooth対応携帯電話と距離が 離れているなど、何らかの理由で 切断された場合に、自動的に再接 続を試みます。
  - 携帯電話を再起動した場合、携帯電
    話の種類によって、自動的に接続されない場合があります。自動接続されない場合は、リストから接続したい
    携帯電話を選択してください。

#### 登録情報を削除する

ペアリング済みの携帯電話情報を削除し ます。

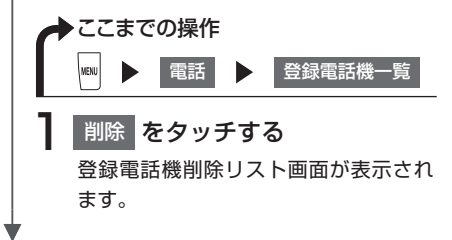

## 2 削除したい携帯電話をタッチして、決定をタッチする

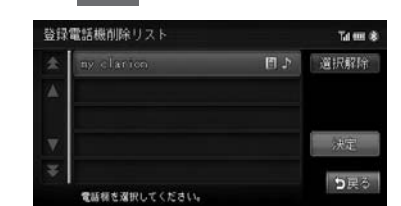

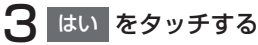

- 携帯電話の登録情報を削除すると、
  該当する携帯電話の発着信履歴、電
  話帳情報も削除されます。
  - 現在使用中の携帯電話の切り替えを 行うと、発着信履歴も削除されます。
  - 複数の携帯電話の登録情報を削除している最中に本機の電源を切ると、 削除できないことがあります。その 場合は、電源を入れ、再度削除の操 作を行ってください。

#### 携帯電話を切り替える

接続する携帯電話をリストから選んで切 り替えることができます。

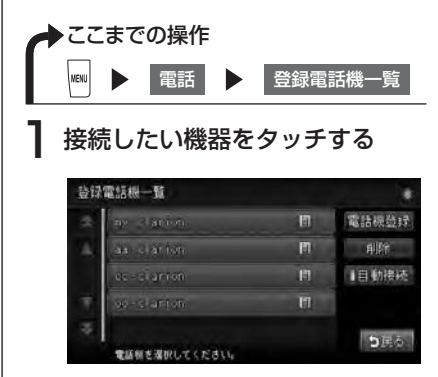

選択した機器が接続されます。
### 電話を利用する

## 電話をかける

・走行中は、電話番号を入力して電話をかけることはできません。必ず車を安全な場所に停車させてから行ってください。

- ・通話中に車が電波の届かない場所に移動したときは回線が切れます。
  - 通話中は、以下の機能のみ操作が可能です。
    - ノースアップ/ヘディングアップの切り替え(通話中地図画面のみ)
    - ・地図の拡大/縮小(通話中地図画面のみ)
    - 地図スクロール(通話中地図画面のみ)
    - 音量調整
    - 現在地表示
    - ・操作パネル開/閉

● 相手が先に電話を切った場合や、回線が切れてしまった場合は、電話メニューに戻ります。

- •携帯電話が待受け状態でないと、発着信できないことがあります。
- 通話中に 現在地 を押すと、地図画面に切り替わります。 電話画面 をタッチすると通話中画面 に戻ります。

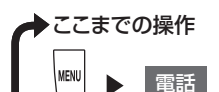

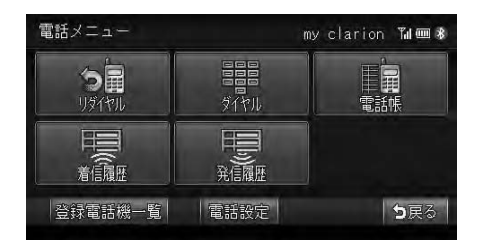

| タッチキー   | 情報の内容                                        | 参照ページ |
|---------|----------------------------------------------|-------|
| リダイヤル   | 最後にかけた電話番号にかけ直す                              | P.77  |
| ダイヤル    | 電話番号を入力して電話をかける                              | P.75  |
| 電話帳     | 携帯電話の電話帳を本機に登録して電話をかける                       | P.78  |
| 着信履歴    | 本機の着信履歴から電話をかける                              | P.77  |
| 発信履歴    | 本機の発信履歴から電話をかける                              | P.78  |
| 登録電話機一覧 | 本機と接続可能な携帯電話のリスト表示や切り替え、本機と携<br>帯電話のペアリングを行う | P.71  |
| 電話設定    | ハンズフリーに関する設定をする                              | P.82  |

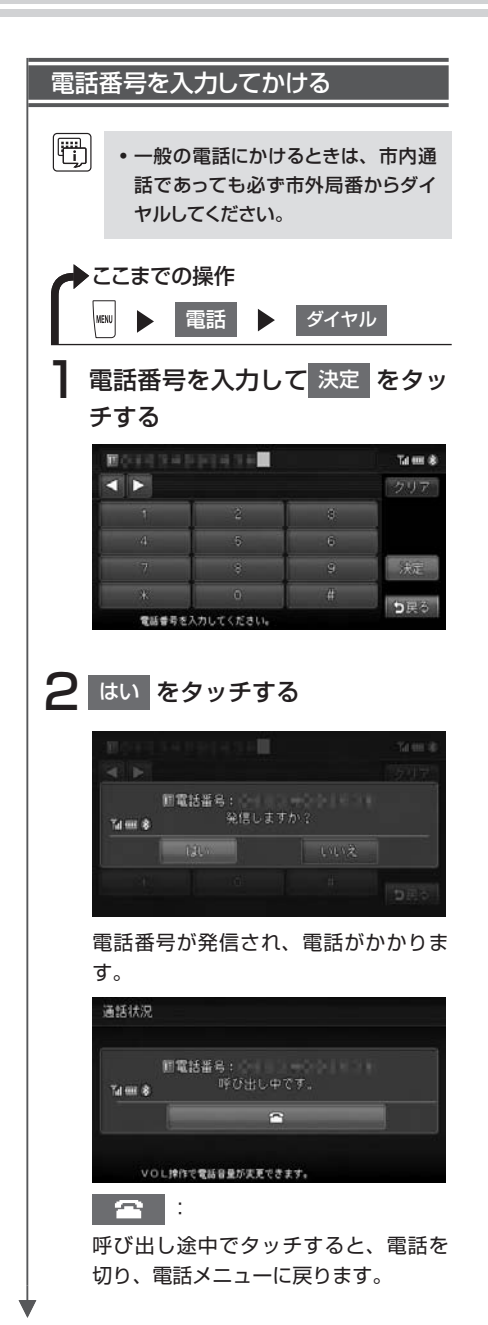

## 3 通話を終了したい場合は、 をタッチする

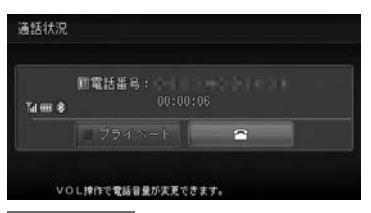

#### プライベート

タッチすると携帯電話本体での通話に 切り替わります。

電話を切り、地図画面に戻ります。

発信した電話番号、名称(電話帳に登 録されている場合)、発信日時が発信履 歴として保存されます。

## 通話中の地図画面

通話中に 現在地)を押すと、以下のような画面になります。

#### 通話中地図画面

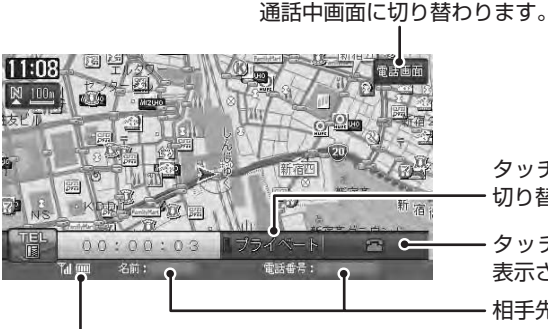

タッチすると携帯電話本体での通話に - 切り替わります。

- タッチして電話を切り、現在地が 表示されます。

- 相手先の名前、電話番号が表示されます。

携帯電話の接続状態、受信感度、電池残量、 通話時間が表示されます。

#### 通話中地図スクロール時

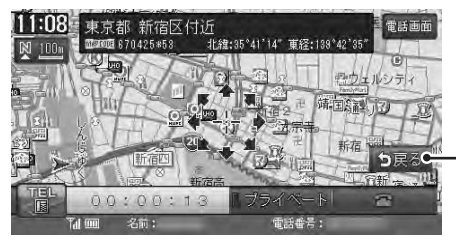

- 通話中地図画面に戻ります。

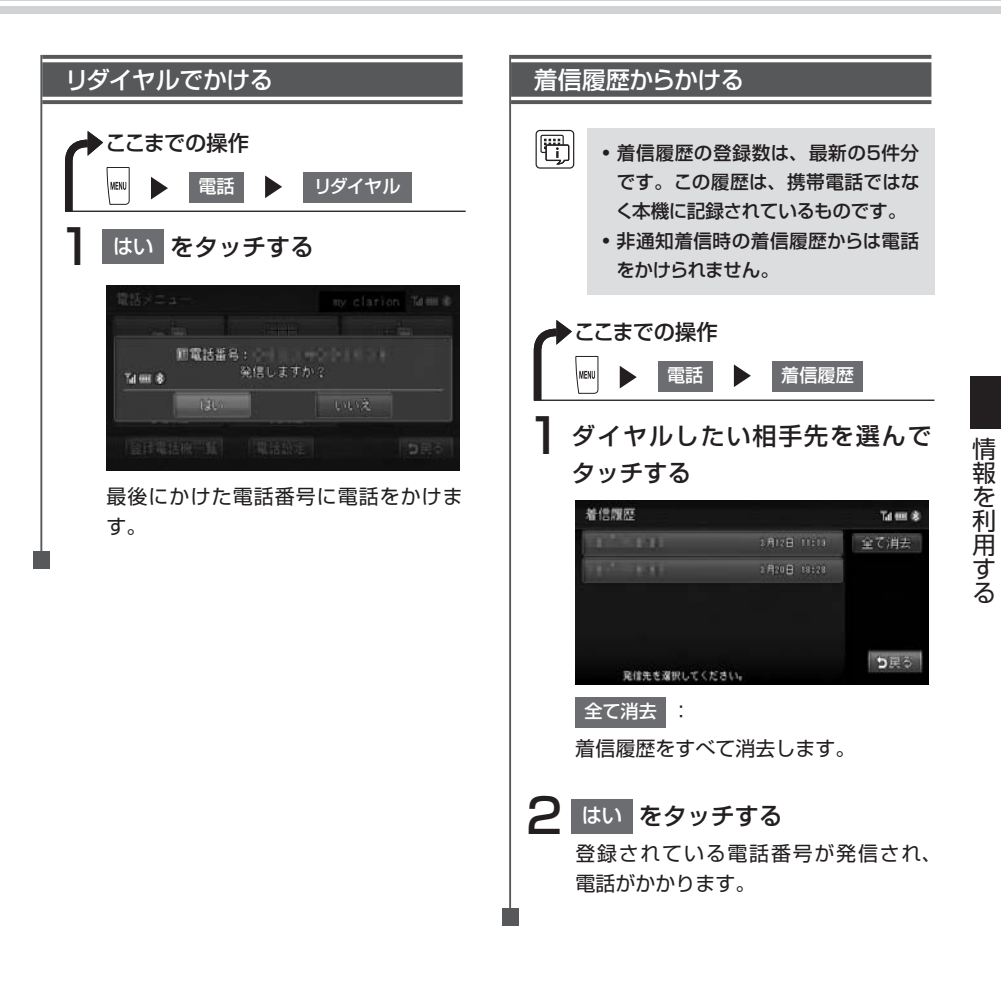

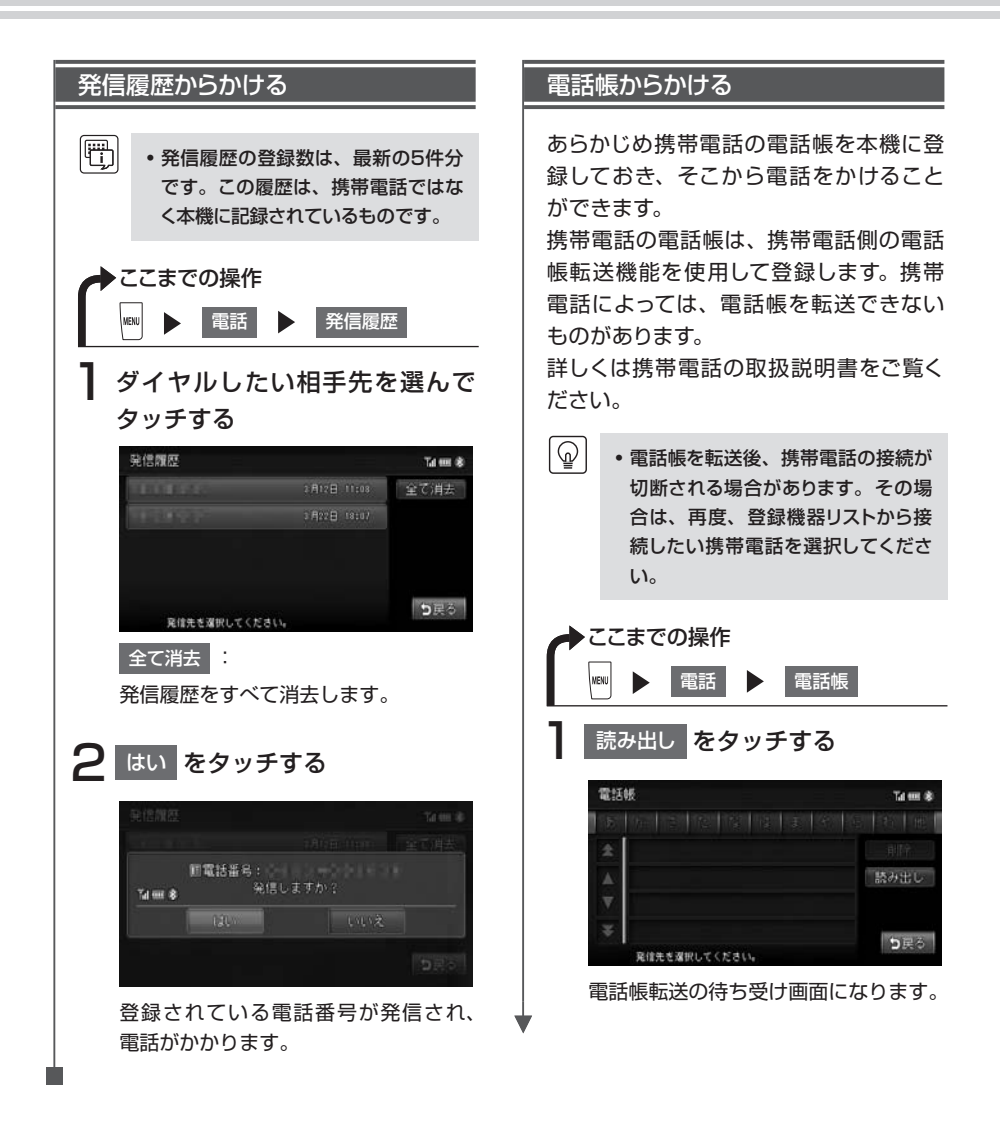

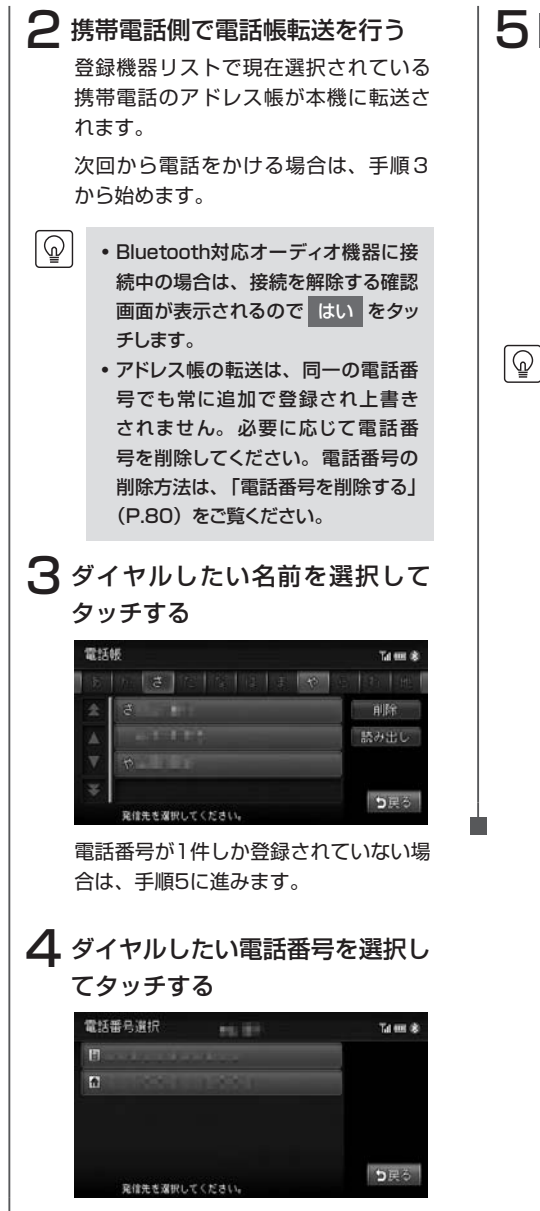

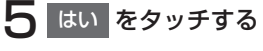

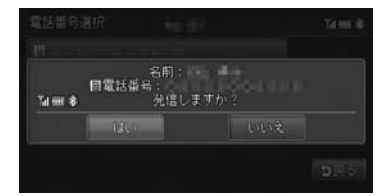

登録されている電話番号が発信され、 電話がかかります。

- ・登録可能な電話帳データは登録機器
   全体で2500件です。1台の最大登
   録件数は1000件です。
  - ・電話帳の1つの名称に対して、最大 5件まで電話番号を表示できます。
  - 電話番号リストに表示されるアイコン には以下の種類があります。

(一般) / ↑ (自宅) / ● (事) 務所) / ○ (携帯電話) / ● (そ の他)

 転送した電話帳の表示順序は、携帯 電話で表示される順序とは異なります。読みがなで並べ替えを行いますので、ダイヤルの際は発信する相手の電話番号をご確認ください。

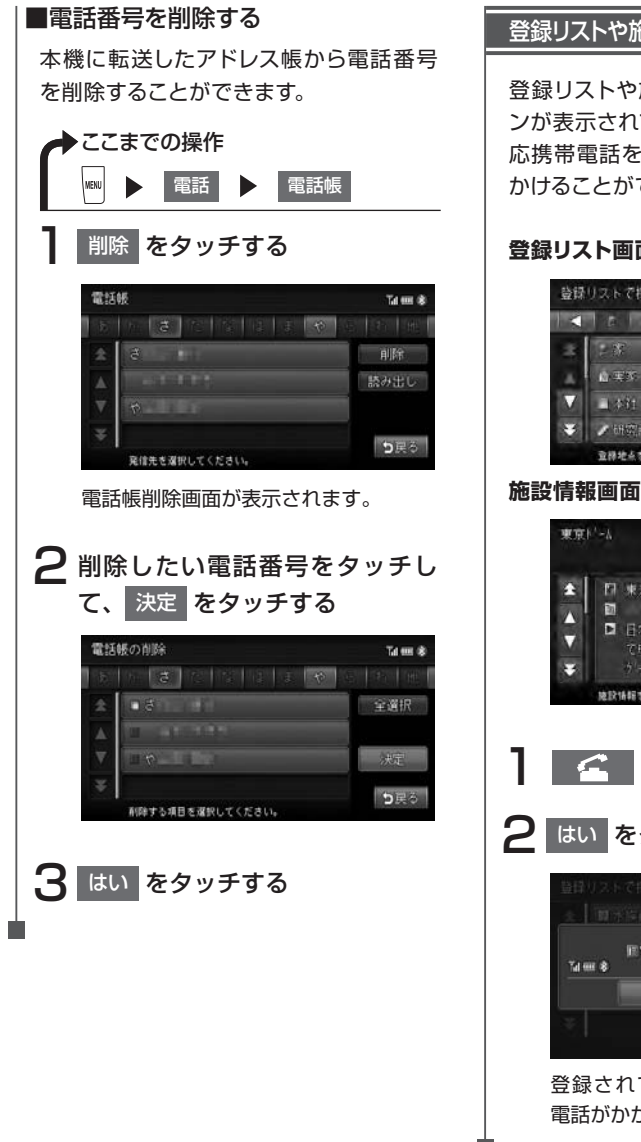

#### 登録リストや施設情報から電話をかける

登録リストや施設情報画面に電話アイコ ンが表示されている場合、Bluetooth対 応携帯電話を接続すると画面から電話を かけることができます。

#### 登録リスト画面

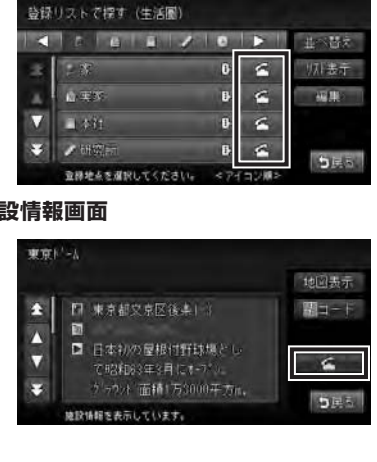

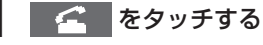

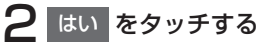

| Tal 1007 🕏 | 名前:<br>画電話番号:<br>発信し | 東京ドーム<br>ますか? |             |
|------------|----------------------|---------------|-------------|
|            | (du                  |               |             |
| ž.         |                      |               | <b>⊅</b> ∄≎ |

登録されている電話番号が発信され、 電話がかかります。

# 電話を受ける

本機に接続した携帯電話が電話着信した場合、着信画面が表示されます。

| ◆ ここまでの操作 着信画面で                                                                                                    |
|----------------------------------------------------------------------------------------------------|
| 通話状況                                                                                                    |
| 『電話番号:<br>1 回 参 00:00:06     □ ブライベート     □ ブライベート     □ ゴライベート     □ ゴライベート     □ ゴライベート     □ コラーム     □ コラーム     □ コーム     □ コーム |

通話を終了したい場合は、 🔄 をタッチします。

電話を切り、着信直前の画面に戻ります。着信した電話番号、名称(電話帳に登録されている場合)、着信日時が着信履歴として保存されます。

・ 着信中に - をタッチすると、着信を拒否します。

# 電話の設定をする

ハンズフリー電話に関する設定ができます。

◆ ここまでの操作

MENU

▶ 電話 ▶ 電話設定

| 電話設定 1 |              |        | Tal === * 電話設定 2 |             |            | Til 💷 🖇 |             |
|--------|--------------|--------|------------------|-------------|------------|---------|-------------|
| 自動応答   | । <b>इ</b> र | 3      | しない              | 1/2         | 設定とメモリの初期化 | 初期化     | 2/2         |
| マイク感度  | I LO         | IM I D | ΓHΙ              | 前頁          | 本体情報       | 情報表示    | 前頁          |
| 着信音量   |              | 0/7    | +                | 次頁          |            |         | 次頁          |
| 電話に関す  | る設定ができます     |        |                  | <b>5</b> 戻る | 電話に関する設定がで | きます。    | <b>5</b> 戻る |

※は工場出荷時の初期設定です。

| 設定項目       | 設定の内容                                                                         | 設定値                  | 参照ページ |
|------------|-------------------------------------------------------------------------------|----------------------|-------|
| 自動応答       | 電話がかかってきたときに、自動的に<br>電話をつなぐよう設定する                                             | する <sup>*</sup> /しない | —     |
| マイク感度      | ハンズフリーマイクの感度を設定する                                                             | LO/MID*/HIGH         | —     |
| 着信音量       | 着信音量を調整する(*)                                                                  | レベル0~7<br>(レベル0*)    | _     |
| 設定とメモリの初期化 | ハンズフリーの設定とメモリを初期化<br>する(**)                                                   | _                    | _     |
| 本体情報       | Bluetoothパスキー、名称、アドレス、<br>ファームウェアVer.を表示する<br>また、Bluetooth電源のON/OFFを切<br>り替える | _                    | P.83  |

(\*) 着信音量をO以外に設定した場合、VOLキーでの着信音量の変更はできません。

(\*\*) 設定値が初期設定に戻るほか、電話帳データ/着信履歴/発信履歴/リダイヤル/登録電話機一覧が クリアされます。

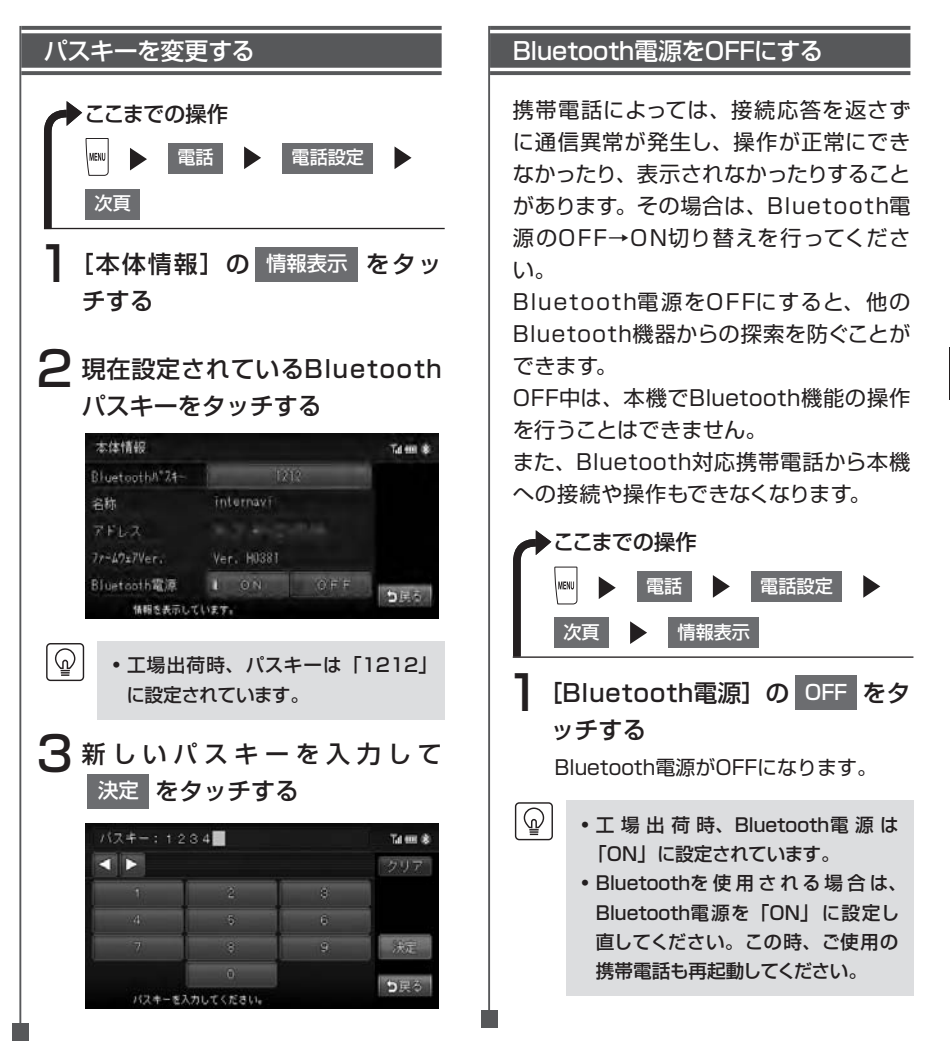

# Memo